Hidden Object Detection

Taylor Wesolowski

CSCI 460

Spring 2024

#### Table of Contents

Project Setup: 2-12

How to Connect to the Eye Tracker (.NET): 13-14

My Application: 15

How to Run your Own Experiment: 16

Background Text File Set Up: 17

Data Flow Diagram: 18

# **Project Setup:**

Project Setup...for any project that uses the eye tracker...

- 1. Open Microsoft Visual Studio 2022
- 2. Create a Windows Form App (.NET framework)
- 3. Right Click on the Project
  - a. Select Properties

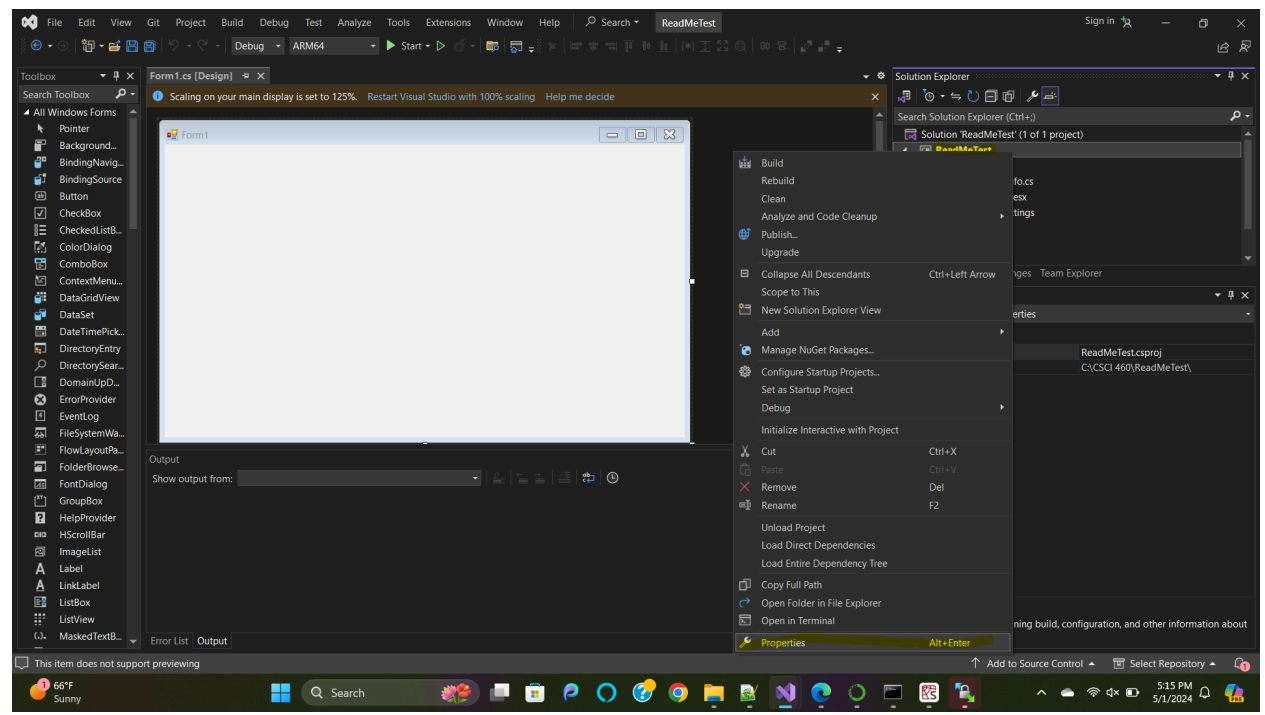

- 4. Under the Build Tab...
  - a. Change the *Platform target* to x64
  - b. Make sure that "Prefer 32-bit" is not checked

| File Edit View         | Git Project Build | Debug Test Analyze Tools Extensions Window Help 🖉 Search * ReadMeTest Sign in 🏷 — 🔿                      | × |
|------------------------|-------------------|----------------------------------------------------------------------------------------------------|---|
| (© • ⊙   ũp • 🚅 💾      | 🖹 り・C - Deb       | ug • ARM64 • ▶ Start • ▷ · · ■ Start • ▷ · · ■ · □ =                                                     | R |
| Toolbox 🝷 🖡 🗙          | ReadMeTest* 🕫 🗙   | Form1.cs [Design] Solution Explorer • 🖡                                                                  |   |
| Search Toolbox 🛛 🔎 🗸   | Application       | Configuration Active (Debun)                                                                             |   |
| ✓ General              | Build*            | Search Solution Explorer (Ctrl+;)                                                                        |   |
| There are no usable    | Build Events      | General                                                                                                  |   |
| Drag an item onto this | Debug             | Conditional compilation symbols:                                                                         |   |
| text to add it to the  | Resources         | ☑ Define DEBUG constant C = AssemblyInfo.cs                                                              |   |
| CONDON                 | Services          | Define TRACE constant     Define TRACE constant     Define TRACE constant                                |   |
|                        | Reference Paths   | Platform target                                                                                          |   |
|                        | Signing           | Prefer 32-bit                                                                                            |   |
|                        | Security          | □ Allow unste code         □ Solution Explorer           □ Solution Explorer         □ Solution Explorer |   |
|                        | Publish           | Dolinize ode Properties                                                                                  |   |
|                        | Code Analysis     |                                                                                                    |   |
|                        |                   | Errors and warmings                                                                                      |   |
|                        |                   | Warning level: 4 ~                                                                                       |   |
|                        |                   | Suppress warnings:                                                                                       |   |
|                        |                   |                                                                                                    |   |
|                        |                   | Ireat warnings as errors                                                                                 |   |
|                        |                   |                                                                                                    |   |
|                        |                   | - + x                                                                                                    |   |
|                        | Show output from: |                                                                                                    |   |
|                        |                   |                                                                                                    |   |
|                        |                   |                                                                                                    |   |
|                        |                   |                                                                                                    |   |
|                        |                   |                                                                                                    |   |
|                        |                   |                                                                                                    |   |
|                        |                   |                                                                                                    |   |
|                        | Error List Output |                                                                                                    |   |
| 💭 Ready                |                   | ↑ Add to Source Control 🔺 🔟 Select Repository 🔺 🖉                                                        | 0 |
| 66°F<br>Sunny          |                   | 🕂 Q. Search 🦛 💷 🗄 🍳 🔿 🤣 🥥 🐂 🗟 🔊 🧿 🗁 🖾 🙀 🖓 🕐 🔿 🖾                                                          |   |

If you do not have the NuGet installed...(If you already do, skip to step 13)

- 5. Open the *Solution Explorer*
- 6. Right click on *References*
- 7. Select Manage NuGet Packages

| 📢 File Edit View                                  | Git Project Build  | Debug Test Analyze Tools Ex      | tensions Window Help 🖉 Search                | • ReadMeTest |                         |                                                    | Sign in 🐄 — 🗗 🗙                |
|---------------------------------------------------|--------------------|----------------------------------|----------------------------------------------|--------------|-------------------------|----------------------------------------------------|--------------------------------|
| 🏽 🕲 • 🗇 🛛 🛍 • 🗃 💾                                 | 🖹 🎾 • 🤆 - 🛛 Debi   | ig 🝷 ARM64 🛛 🝷 🕨 Start 🕶         | Þ (f - 📪 🗖 🗸                                 |              |                         |                                                    | <u>ය</u> ළ                     |
| Toolbox - 🕈 🗙                                     | ReadMeTest* + ×    |                                  |                                              |              | Program.cs 🛎 🗙 👻 🌣      | Solution Explorer                                  | - ‡ ×                          |
| Search Toolbox 🛛 🔎 -                              | Application        |                                  |                                              |              |                         | ,∄ 'o • ≒ Ù ⊟ @ /⁄ ≓                               |                                |
| General                                           |                    | Configuration: Active (Debug)    | <ul> <li>Platform: Active (ARM64)</li> </ul> | ~            |                         |                                                    |                                |
| There are no usable                               | Build Events       | General                          |                                              |              |                         | Solution 'ReadMeTest' (1 of 1 proj                 | ect)                           |
| controls in this group.<br>Drag an item onto this | Debug              | Conditional compilation symbols: |                                              |              |                         | <ul> <li>ReadMelest</li> <li>Properties</li> </ul> |                                |
| text to add it to the                             | Resources          | Define DEBUG constant            |                                              |              | Add Pafaranca           |                                                    |                                |
| CONDOX.                                           | Services           | Define TRACE constant            |                                              |              | Add Service Reference   |                                                    |                                |
|                                                   | Reference Paths    | Platform target:                 | x64 ~                                        |              | Add Analyzer            |                                                    |                                |
|                                                   | Signing            | Prefer 32-bit                    |                                              |              | Manage NuGet Package:   |                                                    |                                |
|                                                   | Security           | Allow unsafe code                |                                              |              | Collapse All Descendant |                                                    |                                |
|                                                   | Publish            | Optimize code                    |                                              |              | Scope to This           | liou                                               |                                |
|                                                   | Code Analysis      |                                  |                                              |              | Dacta                   |                                                    |                                |
|                                                   |                    | Errors and warnings              |                                              |              |                         |                                                    |                                |
|                                                   |                    | Warning level: 4                 | ~                                            |              |                         |                                                    |                                |
|                                                   |                    | Suppress warnings:               |                                              |              |                         |                                                    |                                |
|                                                   |                    | Treat warnings as errors         |                                              |              |                         |                                                    |                                |
|                                                   |                    |                                  |                                              |              |                         |                                                    |                                |
|                                                   | Output             |                                  |                                              |              | - ¤ ×                   |                                                    |                                |
|                                                   | Show output from:  |                                  | • Le te e te te te                           |              |                         |                                                    |                                |
|                                                   |                    |                                  |                                              |              |                         |                                                    |                                |
|                                                   |                    |                                  |                                              |              |                         |                                                    |                                |
|                                                   |                    |                                  |                                              |              |                         |                                                    |                                |
|                                                   |                    |                                  |                                              |              |                         |                                                    |                                |
|                                                   |                    |                                  |                                              |              |                         |                                                    |                                |
|                                                   |                    |                                  |                                              |              |                         |                                                    |                                |
|                                                   | Former Lint Output |                                  |                                              |              |                         |                                                    |                                |
| This item does not suppo                          | rt previewing      |                                  |                                              |              |                         | Add to Source Con                                  | rrol 🔺 🔟 Select Repository 🔺 🙆 |
| Ans terr does not suppo                           |                    |                                  |                                              |              | -                       |                                                    | 5:20 PM -                      |
| Sunny                                             |                    | Q Search                         |                                              | 🥑 🧿 📒        | 🖉 🔯 💽 🦉                 |                                                    | • @ d× D 5/1/2024 C 🥋          |

8. Make sure that the *Package Source* is *nuget.org* 

| File     Edit     View       Image: Image: | Git Project Build Debug Test Analyze Tools Extensions Window Help / P. Search・ ReadMeTest<br>副 シー・マー Debug ・ ARM64 ・ ▶ Start・D ご - 聞 読 글 | Sign in 🍾 — 👩                                   | ×<br>A R       |  |  |  |  |  |  |  |
|----------------------------------------------------------------------------------------------------|----------------------------------------------------------------------------------------------------|-------------------------------------------------|----------------|--|--|--|--|--|--|--|
| Toolbox - 🕈 🗙                                                                                                    | NuGet: ReadMeTest* 🕫 🗙 ReadMeTest*                                                                                                    | Program.cs 🛎 🗙 🚽 🏘 S 🖛                          | ч×             |  |  |  |  |  |  |  |
| Search Toolbox 🔑 -<br>🔺 General                                                                                                    | Browse Installed Updates                                                                                                    | NuGet Package Manager: ReadMeTest               |                |  |  |  |  |  |  |  |
| There are no usable controls in this group.                                                                                                    | Search (Ctrl+L) $P \cdot \circlearrowright$ Include prerelease Show only vulnerable                                                      | Package source: nuget.org • 🛞                   | Solution       |  |  |  |  |  |  |  |
| Drag an item onto this<br>text to add it to the<br>toolbox.                                                                                                    | No packages found                                                                                                    |                                                 | ्र¥ि R<br>दि A |  |  |  |  |  |  |  |
|                                                                                                    |                                                                                                    |                                                 | C= P           |  |  |  |  |  |  |  |
|                                                                                                    |                                                                                                    |                                                 | +<br>گه 🔇      |  |  |  |  |  |  |  |
|                                                                                                    |                                                                                                    | Pr •                                            | ч×<br>т        |  |  |  |  |  |  |  |
|                                                                                                    |                                                                                                    | 9.8 E                                           | 2              |  |  |  |  |  |  |  |
|                                                                                                    | For the endower's literated to use to the survey NuCes is not exceeded for an endow it areast as illegence to third works werknown       | -                                               |                |  |  |  |  |  |  |  |
|                                                                                                    | Lant parage is increased to you by its owner. Nuder is not responsible for, nor does it grant any increases to, nind-party paccages.     |                                                 |                |  |  |  |  |  |  |  |
|                                                                                                    | Output                                                                                                    | "<br>• # x                                      |                |  |  |  |  |  |  |  |
|                                                                                                    |                                                                                                    |                                                 |                |  |  |  |  |  |  |  |
|                                                                                                    |                                                                                                    |                                                 |                |  |  |  |  |  |  |  |
|                                                                                                    |                                                                                                    |                                                 |                |  |  |  |  |  |  |  |
|                                                                                                    |                                                                                                    |                                                 |                |  |  |  |  |  |  |  |
|                                                                                                    | Error List Output                                                                                                    |                                                 |                |  |  |  |  |  |  |  |
| L, I Ready                                                                                                    |                                                                                                    | ↑ Add to Source Control ▲ 🔲 Select Repository ▲ | 40             |  |  |  |  |  |  |  |
| 2                                                                                                    | 🚦 Q Search 🛛 🐲 🔲 🖻 🍳 🔿 🧭 💆 💁 🔮 🔊 🧿                                                                                                    | ○ 🖾 📴 🏪 🔹 ^ 🗢 👳 d× 🗗 8:22 PM                    |                |  |  |  |  |  |  |  |

9. Search for *Tobii.Research* 

10. Select and Install the Tobii.Research.x64

| 👀 File Edit View                                | Sit Project Build Debug Test Analyze Tools Extensions Window Help 🖓 Search - ReadMeTest                                                                                                    | Sign in 🏷 —                               |                             |
|-------------------------------------------------|----------------------------------------------------------------------------------------------------|-------------------------------------------|-----------------------------|
| i 🕑 • 💿 i 🛍 • 🖴 💾                               | 3 🛛 - 🖓 - 🖓 - Debug - ARM64 - 🕨 Start - D 🕜 - 📪 🜄 🚽                                                                                                    |                                           | <u>k</u> 2                  |
| Toolbox - 🕈 🗙                                   | NuGet: ReadMeTest* 🚁 🗙 ReadMeTest*                                                                                                    | Program.cs 🖿 🗙 👻 🕸                        | s • # ×                     |
| Search Toolbox 🔑 -<br>🔺 General                 | Browse Installed Updates                                                                                                    | NuGet Package Manager: ReadMeTest         | .√∃ "<br>Search Solu .      |
| There are no usable<br>controls in this group.  | Tobii.Research X • 💍 🗌 Include prerelease                                                                                                    | Package source: nuget.org ~ 🎲             | Solution                    |
| Drag an item onto this<br>text to add it to the |                                                                                                    |                                           | ▶ <b>/</b> P                |
| toolbox.                                        | Tobii Research.x64 yr Tobii Na, 27 ar Gownload:<br>Tobii Pro NET SDK. Used for developing applications for the Tobii Pro line of eye trackers. You need at least one eye<br>tracker to make use of this SDK. | 1.11.0.1334 🖖                             | P == 1 = 1<br>↓ A<br>↓ == P |
|                                                 | Tobii.Research.x86 by Tobii AB. 24.7K downloads                                                                                                    | 1.8.0.1108                                |                             |
|                                                 | Tobii Pro .NET SDK                                                                                                    |                                           | >                           |
|                                                 |                                                                                                    |                                           | Pr ▼ ₽ ×                    |
|                                                 |                                                                                                    |                                           |                             |
|                                                 |                                                                                                    |                                           | III 🔛                       |
|                                                 |                                                                                                    |                                           |                             |
|                                                 | Fach package is licensed to you by its owner. NuGet is not responsible for nor does it grant any licenses to third-party packages                                                                            |                                           |                             |
|                                                 | Don't show this again                                                                                                    |                                           |                             |
|                                                 |                                                                                                    |                                           |                             |
|                                                 |                                                                                                    | - # ×                                     |                             |
|                                                 | Show output from:                                                                                                    |                                           |                             |
|                                                 |                                                                                                    |                                           |                             |
|                                                 |                                                                                                    |                                           |                             |
|                                                 |                                                                                                    |                                           |                             |
|                                                 |                                                                                                    |                                           |                             |
|                                                 |                                                                                                    |                                           |                             |
|                                                 | Error List Output                                                                                                    |                                           |                             |
| Ready                                           |                                                                                                    | ↑ Add to Source Control 🔺 🔟 Select Reposi | itory 🔺 🖓 🎧                 |
|                                                 | 🚦 Q. Search 🛛 🐲 💷 🚊 Р 🔿 🤣 🧕 🔛 🗟                                                                                                    | 💊 💽 🖻 🛐 🖏 🔺 🔺 👁 8:29 PA                   | 4 🐥 🐔                       |

- 11. If necessary, click Accept for dependent packages to be installed
- 12. Once the installation is completed, open up the *Installed* section to verify that the installation completed successfully.

| File Edit View                                              | Git Project Build Debug Test Analyze Tools Extensions Window Help P Search - ReadMeTest                                                                 |             |                                   |                                                  | Sign in 🏷                                                                     | -                   | o ×                                                                                                    |
|-------------------------------------------------------------|----------------------------------------------------------------------------------------------------|-------------|-----------------------------------|--------------------------------------------------|-------------------------------------------------------------------------------|---------------------|----------------------------------------------------------------------------------------------------|
| 🕒 • 🕘 👘 • 🗃 💾                                               | 🖹   '2 - C' -   Debug - ARM64 - 🕨 Start - D '6 -   📪 🜄 🖕                                                                                                |             |                                   |                                                  |                                                                               |                     | r 8                                                                                                    |
| Toolbox - 🖣 🗙                                               | NuGet: ReadMeTest + X ReadMeTest                                                                                                    |             |                                   |                                                  | Program.cs 🛎 🕽                                                                | < - ⇔               | s <del>•</del> <b>₽</b> ×                                                                                                    |
| Search Toolbox 🔑 -<br>🖌 General                             | Browse Installed Updates                                                                                                    |             |                                   | NuGet Packa                                      | ge Manager: ReadMeTe                                                          | est                 | value value |
| There are no usable<br>controls in this group.              | Tobii Research         × ▼         Ù         Include prerelease         Show only vulnerable                                                            |             |                                   |                                                  | Package source: nugetorg +                                                    | *                   | Solution                                                                                                    |
| Drag an item onto this<br>text to add it to the<br>toolbox. | Tobii.Research.x64 by Tobii AB                                                                                                    | 1.11.0.1334 | son Tobii                         | i.Research.x64                                   | 💮 nuget                                                                       |                     | ▶ 🎤 P<br>▶ 867 R                                                                                                    |
|                                                             | Tobii Pro .NET SDK. Used for developing applications for the Tobii Pro line of eye trackers. You need at least one eye tracker to make use of this SDK. |             | Installed: 1.1                    | 1.0.1334                                         | Uninstall                                                                     |                     | }<br>  }<br>  }<br>  }                                                                                                    |
|                                                             |                                                                                                    |             | Version: 1.1                      | I <b>1.0.1334</b><br>urce mapping is off.        | Update Configure                                                              |                     |                                                                                                    |
|                                                             |                                                                                                    |             | <ul> <li>Options</li> </ul>       |                                                  |                                                                               |                     | ₽r <b>-</b> म ×                                                                                                    |
|                                                             |                                                                                                    |             | Description                       |                                                  |                                                                               |                     |                                                                                                    |
|                                                             |                                                                                                    |             | Tobii Pro .NET<br>of eye trackers | SDK. Used for develop<br>. You need at least one | bing applications for the Tobii Pro I<br>e eye tracker to make use of this SD | ne<br>K.            |                                                                                                    |
|                                                             | Each package is licensed to you by its owner. NuGet is not responsible for, nor does it grant any licenses to, third-party packages.                    |             | Version:                          | 1.11.0.1334                                      |                                                                               |                     |                                                                                                    |
|                                                             | Don't show this again                                                                                                    |             | Author(s):                        | Tobii AB                                         |                                                                               |                     |                                                                                                    |
|                                                             |                                                                                                    |             | License:                          |                                                  |                                                                               |                     |                                                                                                    |
|                                                             | Error List                                                                                                    |             |                                   |                                                  |                                                                               | ų×                  |                                                                                                    |
|                                                             | Entire Solution • 😣 0 Errors 🛕 0 Warnings 🕕 0 Messages 💡 Build + IntelliSense •                                                                         |             |                                   |                                                  |                                                                               | - م                 |                                                                                                    |
|                                                             | <sup>1</sup> Code Description                                                                                                    | Project     |                                   |                                                  | Line Suppression State                                                        |                     |                                                                                                    |
|                                                             |                                                                                                    |             |                                   |                                                  |                                                                               |                     |                                                                                                    |
|                                                             |                                                                                                    |             |                                   |                                                  |                                                                               |                     |                                                                                                    |
|                                                             |                                                                                                    |             |                                   |                                                  |                                                                               |                     |                                                                                                    |
|                                                             |                                                                                                    |             |                                   |                                                  |                                                                               |                     |                                                                                                    |
|                                                             |                                                                                                    |             |                                   |                                                  |                                                                               |                     |                                                                                                    |
|                                                             | Error List Output                                                                                                    |             |                                   |                                                  |                                                                               |                     |                                                                                                    |
| 🗊 Ready                                                     |                                                                                                    |             |                                   | ↑ Ad                                             | id to Source Control 🔺 🔳 Sele                                                 | ct Reposi           | tory 🔺 🖓                                                                                                    |
| 9                                                           | 👫 Q Search 🛛 🐲 🗖 🕫 🤌 🔿 🎲 🔤                                                                                                    | 🛯 🕺 💽 🖸     | S 20                              | <b>R P</b>                                       | ^ 🚔 👳 d× 边                                                                    | 8:33 PN<br>5/1/2024 | . 🥋                                                                                                    |

Now that the package is installed, we can add the correct .dlls to the project...

13. Right click on *References* and select *Add Reference*...

| 対 File Edit View                                                                                  | Git Project Build Det                                                                                                    | bug Test Analyze Too                                                                                                    | s Extensions Window Help                                                                                                    | Ø Search • R                                                                             | eadMeTest                                                                                                    |                       |                                                                                                    |                                                                                                    | Sign in 👆                                                                                                    |              |       |
|---------------------------------------------------------------------------------------------------|----------------------------------------------------------------------------------------------------|----------------------------------------------------------------------------------------------------|----------------------------------------------------------------------------------------------------|------------------------------------------------------------------------------------------|----------------------------------------------------------------------------------------------------|-----------------------|----------------------------------------------------------------------------------------------------|----------------------------------------------------------------------------------------------------|----------------------------------------------------------------------------------------------------|--------------|-------|
| 🖲 • 💿 🏻 🏜 💾                                                                                       |                                                                                                    | - ARM64 - 🕨 S                                                                                                    | itart • ▷ 🦪 -   📪   👼 🚽 🐡   🍆                                                                                                    | 作 🗉 🚈 🛛                                                                                  |                                                                                                    |                       |                                                                                                    |                                                                                                    |                                                                                                    |              | R     |
| Toolbox - I ×<br>Search Toolbox                                                                   | ReadMeTest                                                                                                    | - ૠR<br>System;                                                                                                    | eadMeTest.Program                                                                                                    | - ℃ <sub>8</sub> Main()                                                                  | Progr                                                                                                    | ram.cs ≥ × ♥ ♥<br>+ ÷ | Solution Explorer                                                                                           | Contactor (Ctrice)                                                                                                    |                                                                                                    |              | ₽×    |
| There are no unable controls in this group. Drag an inem onto this text to add it to the toolbox. | 2 using<br>3 using<br>6 using<br>6<br>7 Cnamesp<br>8<br>9 C<br>10 1<br>11 C<br>13 1 C<br>14 1 C<br>10 C<br>10 | System Collections. Ge<br>System Lina;<br>System Threading.Task<br>System Windows.Forms;<br>acce ReadNeTest<br>ternal static class P<br>/// 'Clasmary'<br>/// 'Clasmary'<br>/// 'Clasmary'<br>/// 'Clasmary'<br>/// Clasmary'<br>Static void Main()<br>{<br>Application.Enn<br>Application.Set<br>Application.Set<br>A | neric;<br>s;<br>point for the application.<br>bleVisualStyles();<br>CompatibleTextRenderingDefaul<br>(new FormI());<br>0 Messages P Build + Inte<br>Project | Add Ref<br>Add Ser<br>Add An<br>Mangae<br>Scope to<br>New Socie<br>New Socie<br>(false); | rence<br>ince Reference<br>lyger<br>packages.config to Pack<br>AII Decondants<br>- This<br>ution Explorer View<br>Line 9 Ch<br>Search Error List<br>Line Suppre | ageReference          | Search Solution R Search Solution R Solution R Solution R Solution R Ctri-Left Arrow Ctri-Left Arrow Ctri-V | Explorer (CIII+2)<br>Explorer (CIII+2)<br>First<br>rences<br>partig<br>rences<br>ges.config<br>im.cd<br>Git Changes Team Explore | r<br>r<br>r<br>r<br>r<br>r<br>r<br>seter<br>seter<br>set | •            | ۹ × ، |
| 1                                                                                                 |                                                                                                    |                                                                                                    |                                                                                                    |                                                                                          | -                                                                                                    |                       |                                                                                                    |                                                                                                    |                                                                                                    | 8:35 PM      |       |
|                                                                                                   |                                                                                                    | Q Search                                                                                                    |                                                                                                    | <b>7</b>                                                                                 | <u> </u>                                                                                                    | Ç Ç 🖻                 |                                                                                                    | · •                                                                                                    | • ≈ 4× 10•                                                                                                    | 5/1/2024 📮 🕻 | PRE   |

14. Select Browse...

| 🕅 File Edit View                                  | Git Project        | Build Debug Test  | Analyze Tools Exter     | isions Window  | Help 🖉 Search 👻 ReadMeTest |                    |                     |                          | Sign in 🏷   | - 0 ×             |
|---------------------------------------------------|--------------------|-------------------|-------------------------|----------------|----------------------------|--------------------|---------------------|--------------------------|-------------|-------------------|
| i 🕲 • 🐵 i 🛅 • 🗃 🗎                                 |                    | Debug - ARM64     | • ► Start - ▷           | of -   📪   🕁 📮 |                            |                    |                     |                          |             | £ 8               |
| Toolbox - 🖣 🗙                                     |                    |                   |                         |                |                            | Program.cs 🛎 🗙 🗸 🕸 | Solution Explorer   |                          |             | - # ×             |
| Search Toolbox 👂 -                                | 💷 ReadMeTest       |                   | - 🏀 Read MeTes          | .Program       | - 🏤 Main()                 | - +                |                     | E @ / =                  |             |                   |
| <ul> <li>General</li> </ul>                       |                    | Eusing System;    |                         |                |                            | A                  | Search Solution Evo |                          |             | - م               |
| There are no usable                               |                    | using System.     | ference Manager - ReadM | eTest          |                            |                    | ? ×                 | MeTest' (1 of 1 project) |             |                   |
| controls in this group.<br>Drag an item onto this |                    | using System. ♪   | Assemblies              |                |                            |                    | <b>.</b> م          | st                       |             |                   |
| text to add it to the                             |                    |                   | Projects                |                |                            |                    |                     | ces                      |             |                   |
| toolbox.                                          |                    | Enamespace Rea    | Solution                |                | No items found.            |                    |                     | nfig                     |             |                   |
|                                                   | ļ,                 | 0 references      | Shared Projects         |                |                            |                    |                     | s<br>es config           |             |                   |
|                                                   | 10                 | {                 | сом                     |                |                            |                    |                     | n.cs                     |             |                   |
|                                                   |                    |                   | Browse                  |                |                            |                    |                     |                          |             |                   |
|                                                   |                    |                   |                         |                |                            |                    |                     | n changes ream explorer  |             | - II X            |
|                                                   |                    | [STAT<br>0 refere |                         |                |                            |                    |                     |                          |             |                   |
|                                                   |                    | 🗈 stati           |                         |                |                            |                    |                     |                          |             |                   |
|                                                   |                    |                   |                         |                |                            |                    |                     |                          |             |                   |
|                                                   |                    |                   |                         |                |                            |                    |                     |                          |             |                   |
|                                                   |                    |                   |                         |                |                            |                    |                     |                          |             |                   |
|                                                   |                    | 1                 |                         |                |                            |                    |                     |                          |             |                   |
|                                                   | 100 % 🔹 🤬          | No issues found   |                         |                |                            |                    |                     |                          |             |                   |
|                                                   |                    |                   |                         |                |                            |                    |                     |                          |             |                   |
|                                                   |                    | ▼ 8 0 E           |                         |                |                            |                    |                     |                          |             |                   |
|                                                   |                    | Description       |                         |                |                            |                    |                     |                          |             |                   |
|                                                   |                    |                   |                         |                |                            |                    |                     |                          |             |                   |
|                                                   |                    |                   |                         |                |                            | Browse OK          | Cancel              |                          |             |                   |
|                                                   |                    |                   |                         |                |                            |                    |                     |                          |             |                   |
|                                                   |                    |                   |                         |                |                            |                    |                     |                          |             |                   |
|                                                   |                    |                   |                         |                |                            |                    |                     |                          |             |                   |
|                                                   | Course Lint Output |                   |                         |                |                            |                    |                     |                          |             |                   |
| Ready                                             | enorest Outpu      | u                 |                         |                |                            |                    |                     | ↑ Add to Source Contro   | I▲ जि Seler | rt Repository 🔺 🕜 |
| •                                                 |                    |                   |                         |                |                            |                    |                     | , Marto Source contro    | A Sele      | 8:36 PM           |
|                                                   |                    | Q Search          | 1                       |                | 🕐 🕜 🙆 🧧 🗟                  |                    |                     | ₽ <u></u> ^ ^ ●          | ଳ ଏ× 边      | 5/1/2024 📮 👫      |

# 15. Locate the *Tobii.Research.dll* and add it to the project.

| 📢 File Edit View                                                                                                    | Git Project Build Debu                                                                                                    |                                                                                         | Analyze Tools Exte                                                                                                    | nsions Window He                                | elp 🖉 🤌 Search 🕶         | ReadMeTest                                                   |                         |                                                                         |                                                                      | Sign in 🧏  | - o ×                  |
|----------------------------------------------------------------------------------------------------|----------------------------------------------------------------------------------------------------|-----------------------------------------------------------------------------------------|----------------------------------------------------------------------------------------------------|-------------------------------------------------|--------------------------|--------------------------------------------------------------|-------------------------|-------------------------------------------------------------------------|----------------------------------------------------------------------|------------|------------------------|
| 🛛 🕙 • 🗇   🛍 • 🗃 💾                                                                                                    | 🖹 🤊 - 연 - 🛛 Debug 🔹                                                                                                    |                                                                                         | - ► Start - ▷                                                                                                    | of -   📪   🗟 🚽                                  | *   <b>L</b> di   te %   |                                                              |                         |                                                                         |                                                                      |            | ය ଛ                    |
| Toolbox - 4 ×                                                                                                    | [TH Road MoTort                                                                                                    |                                                                                         | - At Road Mato                                                                                                    | t Drogram                                       | - Q. Main                | Progr                                                        | ram.cs ≌ × ♥ ♥          | Solution Explorer                                                       |                                                                      |            | - û ×                  |
| General                                                                                                    | 1 Eusing St                                                                                                    | ystem;                                                                                  |                                                                                                    |                                                 | - Cawain                 |                                                              | · +                     |                                                                         |                                                                      |            |                        |
| <ul> <li>General</li> <li>There are no usable<br/>controls in this group.</li> <li>Drag an item onto this<br/>text to add it to the<br/>toolbox.</li> </ul> | 1 Busing S<br>2 using S<br>3 using S<br>4 using S<br>5 using S<br>6<br>7 Dnamespa<br>8 {<br>9 % P inter<br>10 {<br>11 P<br>12 } | ystem;<br>ystem. Refe<br>ystem. Se<br>ystem. Se<br>erences c<br>ernal<br>/// <<br>/// T | erence Manager - ReadM<br>let the files to reference<br>← → ✓ ↑<br>Organize - New fol<br>ISpyMouseClick<br>→ Screenshots | e Test<br><br><br><br><br><br><br><br><br><br>- | i.Researchx64.1.11.0.133 | 4 > lib > netstandard2.0<br>Date modified<br>3/9/2023.447 AM | Type<br>Application ext | Search Solution EX     ? X     Search     Size     Size     tens 120 KB | etorer (Ctrl+)<br>MeTest (1 of 1 project)<br>h netstandard2.0 ه<br>ا |            | .م<br>- م              |
|                                                                                                    | 14<br>15<br>16<br>17<br>17<br>19<br>20<br>21<br>22<br>3<br>100 % • 40 ● No issues<br>Fror List<br>Entre Solution •              | [STAT<br>0 refere<br>stati<br>{<br>A<br>A<br>}<br>found<br>><br>8 0 E                   | CSC1460 Project CSC1460 Posters  This PC  Mindows (C:)  Notwork  Mindows (C:)                                            |                                                 |                          |                                                              |                         |                                                                         |                                                                      |            | • # ×                  |
|                                                                                                    | Error List Output                                                                                                    |                                                                                         |                                                                                                    | me: Tobii.Research.dll                          |                          |                                                              |                         | Com                                                                     | ponent Files (*.dlj.*.tlb;*.olt \<br>Add Cancel                      | ]<br>)<br> |                        |
| Ready                                                                                                    |                                                                                                    |                                                                                         |                                                                                                    |                                                 |                          |                                                              |                         |                                                                         | ↑ Add to Source Cont                                                 | rol 🔺 🔟 Se | elect Repository 🔺 🛛 🔒 |
| 2                                                                                                    |                                                                                                    | Search                                                                                  | **                                                                                                    | <b>e</b>                                        | 0 🕝 🧿                    | 📄 🗟 刘                                                        | o 🖸                     | - 🔞 💫                                                                   | <b>-</b> ^ -                                                         | • ≈ 4× 120 | 8:37 PM<br>5/1/2024    |

#### 16. Select the .dll from the list and click *Ok*

| 🕅 File Edit View        | Git Project E    | Build Debug Test | Analyze Tools Ext        | tensions Window Help  | P Search ▼ R | eadMeTest            |                |                   |                           | Sign in 🐄   | - 0 ×                   |
|-------------------------|------------------|------------------|--------------------------|-----------------------|--------------|----------------------|----------------|-------------------|---------------------------|-------------|-------------------------|
| ें 🕲 • 🐵   🛍 • 🗃 🗎      |                  | Debug - ARM64    | 🔹 🕨 Start 🕶              | ▷ : ( -   ■   🗟 = 🔅 🗢 |              |                      |                |                   |                           |             | <u>é</u>                |
| Toolbox - 🖣 🗙           |                  |                  |                          |                       |              | Program.cs           | 5 1 × + 4      | Solution Explorer |                           |             | - 9 ×                   |
| Search Toolbox 🛛 🔎 -    | 💷 ReadMeTest     |                  | - 🤫 ReadMeT              |                       | - 😪 Main()   |                      |                |                   | ) 🗊 🗊 🎤 🛋                 |             |                         |
| ▲ General               |                  | Eusing System;   |                          |                       |              |                      | <b>A</b>       | Search Solution F | olorer (Ctrl+;)           |             | -م                      |
| There are no usable     |                  | using System.    | Reference Manager - Read | MeTest                |              |                      |                | ? X               | MeTest' (1 of 1 project)  |             |                         |
| controls in this group. |                  | using System.    | > Assemblies             |                       |              |                      |                | م                 | st                        |             |                         |
| text to add it to the   |                  | Lusing System    | Projects                 | Name                  |              | Path                 | Name:          |                   | ces                       |             |                         |
| toolbox.                |                  | Enamespace Rea   | Shared Projects          | ✓ Tobii.Research.dll  |              | C:\CSCI 460\WindowsF | Tobii.Research | dll               | nfig                      |             |                         |
|                         |                  | 0 references     | > сом                    |                       |              |                      | Tobii AB       |                   |                           |             |                         |
|                         | <b>9</b> 0       | internal         | ▲ Browse                 |                       |              |                      | File Version:  |                   | es.config                 |             |                         |
|                         |                  |                  | Percent                  |                       |              |                      | 1.11.0.1554    |                   |                           |             |                         |
|                         |                  |                  | Recent                   |                       |              |                      |                |                   | Sit Changes Team Explorer |             |                         |
|                         |                  | [STAT            |                          |                       |              |                      |                |                   |                           |             | - 4 ×                   |
|                         |                  | 0 refere         |                          |                       |              |                      |                |                   |                           |             |                         |
|                         |                  |                  |                          |                       |              |                      |                |                   |                           |             |                         |
|                         |                  |                  |                          |                       |              |                      |                |                   |                           |             |                         |
|                         | 19               |                  |                          |                       |              |                      |                |                   |                           |             |                         |
|                         |                  | }                |                          |                       |              |                      |                |                   |                           |             |                         |
|                         | 22               | 1                |                          |                       |              |                      |                |                   |                           |             |                         |
|                         | 100 % 👻          | No issues found  |                          |                       |              |                      |                |                   |                           |             |                         |
|                         | Error List       |                  |                          |                       |              |                      |                |                   |                           |             |                         |
|                         | Entire Solution  | ▼ 80 E           |                          |                       |              |                      |                |                   |                           |             |                         |
|                         | * Code           | Description      |                          |                       |              |                      |                |                   |                           |             |                         |
|                         |                  |                  |                          |                       |              |                      |                |                   |                           |             |                         |
|                         |                  |                  |                          |                       |              | Browse               | OK             | Cancel            |                           |             |                         |
|                         |                  |                  |                          |                       |              |                      |                |                   |                           |             |                         |
|                         |                  |                  |                          |                       |              |                      |                |                   |                           |             |                         |
|                         |                  |                  |                          |                       |              |                      |                |                   |                           |             |                         |
|                         |                  |                  |                          |                       |              |                      |                |                   |                           |             |                         |
|                         | Error List Outpu |                  |                          |                       |              |                      |                |                   |                           |             |                         |
| L, Ready                |                  |                  |                          |                       |              |                      |                |                   | ↑ Add to Source Contr     | ol 🔺 👿 Sele | ct Repository 🔺 🤇 🥼     |
| 9                       |                  | Q Search         | h 👘                      | 0 🛛 🗐 🖉               | ) 🕝 🧿 (      | 📮 🗟 🕺 📀              | 0 🖻            | 🕅 🖏               | 🏪 🗠 🗢                     | ଳ ଏ× 边      | 8:39 PM<br>5/1/2024 📮 🥋 |

17. To verify that the installation was done correctly, check that *Tobii.Research* appears in the *References* list

| File Edit View                                                                                                | Git Project Build Debug Test Analyze Tools Extensions Window Help 🖉 Search • ReadMeTest                                                                     | Sign in 'A – 🗗 🗙                         |
|----------------------------------------------------------------------------------------------------|----------------------------------------------------------------------------------------------------|------------------------------------------|
| 🦉 🖲 • 🗇   🏭 • 🗃 🗎                                                                                             | 📓 🗇 - C - Debug - ARM64 - F Start - D び - 🎼 👦 - ジ 🗢 🔚 📾 🦉 + 🔚 稲 首 注 🔲 😡 切 日                                                                                 | <u>ج</u> ک                               |
| Toolbox - 4 ×                                                                                                 | Program.cs 🗰 X 👻 🗢 Solution Explorer                                                                                                    | <b>-</b> ₽ ×                             |
| Search Toolbox 🛛 🔎 -                                                                                          | 🖾 ReadMeTest • % ReadMeTest.Program • % Amin() • 🛨 🦼 🧿 • 득 🖒 🗖 🗗 🌶 🖃                                                                                        |                                          |
| ▲ General                                                                                                    | 1 Elusing System;                                                                                                    | - م                                      |
| There are no usable<br>controls in this group.<br>Drag an item onto this<br>text to add it to the<br>toolbox. | 2 lising System. Collections. Generic;<br>3 lising System. Linq;<br>4 lising System. Nindows. Forms;<br>6<br>7<br>7<br>7<br>7<br>7<br>7<br>7<br>7<br>7<br>7 | - 4 ×                                    |
| L, I Ready                                                                                                    | 1 <sup>^</sup> Add to Source Control                                                                                                    | <ul> <li>Im Select Repository</li> </ul> |
| <b>_9</b>                                                                                                    | 📕 Q Search 🛛 🐲 🗖 🛱 🕫 🔿 🕜 🧔 🧮 🖄 🔕 💽 🖾 🚳 💊                                                                                                    | 후 q× 🖢 🕺 8:41 PM 🌲 🧖                     |

18. Right click on the project and select  $Add \rightarrow Existing Item...$ 

| 📢 File Edit View                                                                                                    | Git Project E                                                                                                    | Build Debug Test Analyze Te                                                                                                    | ools Extensions Window Help                                                                                                    | ,⊅ Search +  | Rea             | dMeTest                                                                                |                 |                |                                                                                                    | Sign in 🏷       | - o ×               |
|----------------------------------------------------------------------------------------------------|----------------------------------------------------------------------------------------------------|----------------------------------------------------------------------------------------------------|----------------------------------------------------------------------------------------------------|--------------|-----------------|----------------------------------------------------------------------------------------|-----------------|----------------|----------------------------------------------------------------------------------------------------|-----------------|---------------------|
| ें 🕒 • 🗇   顓 • 🗃 🗎                                                                                                    |                                                                                                    | Debug - ARM64 - 🕨                                                                                                    | Start + 👂 🕤 -   📪   👼 🚽   !                                                                                                    |              |                 |                                                                                        |                 |                |                                                                                                    |                 | ය <i>ହ</i>          |
| Toolboy - I X                                                                                                    |                                                                                                    |                                                                                                    |                                                                                                    |              |                 | Program cs 🗯 🗙                                                                         | <u>-</u> ₩ 50   | lution Explo   | ret                                                                                                    |                 | - a ×               |
| Search Toolbox                                                                                                    | 💷 ReadMeTest                                                                                                    | - <i>M</i> e                                                                                                    | ReadMeTest.Program                                                                                                    | - 😪 Mair     |                 |                                                                                        | • ÷ "           | I ™ - =        | - () 🗐 📭 🖉 🖃                                                                                                    |                 |                     |
| General     There are no usable     controls in this group.     Drag an item onto this     text to add it to the     toolbox. | 1<br>2<br>3<br>4<br>5<br>6<br>7<br>8<br><b>9</b> ∕<br>10<br>11                                                                                                    | Busing System;<br>using System.Linq;<br>using System.Linq;<br>using System.Threading.Ta<br>using System.Windows.Form<br>Finamespace ReadHeTest<br>Conferences<br>Finternal static class<br>Conferences<br>Conferences<br>Con | Seneric;<br>sks;<br>s;<br>Program                                                                                                    |              |                 | Build<br>Rebuild<br>Clean<br>Analyze and Code Cleanup<br>Publish<br>Upgrade            | + st<br>Se<br>[ | earch Solution | n Explorer (CH1+2)<br>ReadMeTest (1 of 1 project)<br>MeTest<br>Jerences<br>Jerences<br>Analyzers<br>1 Microsoft CSharp<br>3 System<br>2 System<br>2 System |                 |                     |
|                                                                                                    |                                                                                                    | /// The main entr<br>///<br>[STAThread]<br>0 references<br>static void Main?                                                                                                    |                                                                                                    |              |                 | Collapse All Descendants<br>Scope to This<br>New Solution Explorer View                | Ctrl+Let        |                | System.Data.DataSetExtensions<br>System.Deployment<br>System.Drawing<br>System.Net.Http                                                                                                    |                 |                     |
|                                                                                                    |                                                                                                    |                                                                                                    | New Item                                                                                                    | Ctrl+Shift+A |                 | Add                                                                                    |                 |                | System.Windows.Forms                                                                                                    |                 |                     |
|                                                                                                    |                                                                                                    | Application.<br>Application.<br>Application.<br>}                                                                                                    | Existing item     New Folder     From Cookiecutter     REST API Client                                                                                                    | Shift+Alt+A  | •               | Kanage Nudet rackages<br>Configure Startup Projects<br>Set as Startup Project<br>Debug |                 |                | ) system.Xml<br>) System.Xml.Linq<br>) Tobii.Research<br>)p.config<br>)rm1.cs                                                                                                    |                 |                     |
|                                                                                                    | 100 % 🔻                                                                                                    | No issues found                                                                                                    | Machine Learning Model                                                                                                    |              |                 | Initialize Interactive with Project                                                    |                 |                | ackages.config                                                                                                    |                 |                     |
|                                                                                                    | Error List<br>Entire Solution                                                                                                    | ▼                                                                                                    | Reference<br>Web Reference<br>Service Reference<br>Tonnected Service                                                                                                    |              |                 | Cut<br>Paste<br>Remove<br>Rename                                                       |                 |                | ogram.cs                                                                                                    |                 |                     |
|                                                                                                    |                                                                                                    |                                                                                                    | Analyzer                                                                                                    |              |                 |                                                                                        |                 |                | rer Git Changes Team Explorer                                                                                                    |                 |                     |
|                                                                                                    |                                                                                                    |                                                                                                    | Image: a state of the state of the sta |              |                 | Load Direct Dependencies<br>Load Entire Dependency Tree                                |                 |                | Project Properties                                                                                                    |                 | - # ×<br>-          |
|                                                                                                    | Fror List Output                                                                                                    |                                                                                                    | Component<br>Class<br>New EditorConfig                                                                                                    |              | -<br>1 →<br>1 → | Copy Full Path<br>Open Folder in File Explorer<br>Open in Terminal                     |                 |                | Re file containing build, configura                                                                                                    | adMeTest.csproi | formation about the |
| This item does not support                                                                                                    | ort previewing                                                                                                    |                                                                                                    | New EditorConfig (IntelliCode)                                                                                                    |              |                 | Properties                                                                             | Ait+Ent         | er             | 1 Add to Source Contro                                                                                                    | n 🔺 🕅 Sele      | ct Repository 🔺 🖉   |
| 2                                                                                                    | , particular de la comparte de la comparte de | Q Search                                                                                                    | 🦛 🗉 🖲 🤇                                                                                                    | ) 🕜 🧿        |                 | . 🛛 🛛 🖉                                                                                | -               | <b>8</b>       | • • •                                                                                                    | କ ଏ× <b>ଅ</b> ତ | 8:43 PM<br>5/1/2024 |

19. Locate the *tobii\_pro.dll* and *tobii\_firmware\_upgrade.dll* files.a. Packages > Tobii.Research.x64.1.11.0.1334 > lib > netstandard2.0

| 📢 Add Existing Item - Rea              | adMeTest                              |                                                    |                |             |                         |               |         |                              |                                                                                                    | Sign in 🙀 —                  |                  |
|----------------------------------------|---------------------------------------|----------------------------------------------------|----------------|-------------|-------------------------|---------------|---------|------------------------------|----------------------------------------------------------------------------------------------------|------------------------------|------------------|
| $\leftarrow \rightarrow \sim \uparrow$ | > This PC > Windows (C:) > CSCI 460 > | ReadMeTest >                                       |                | С           |                         |               |         |                              |                                                                                                    |                              | £ 8              |
| Organize - New fol                     | der                                   |                                                    |                |             |                         | - 🔲           | ?       | cs ≊ × <del>•</del> ≎<br>• ≑ | Solution Explorer                                                                                             |                              | ••• <b>•</b> ₽ × |
| ISpyMouseClick                         | Name                                  | Date modified                                      | Туре           |             |                         |               |         |                              | Search Solution Explorer (Ctrl+;)                                                                             |                              | -م               |
| Screenshots                            | ius .vs                               | 5/1/2024 5:04 PM                                   | File folder    |             |                         |               |         |                              | Solution 'ReadMeTest' (1 of 1 project)                                                                        |                              |                  |
| CSCI460 Project                        | 🛅 bin                                 |                                                    | File folder    |             |                         |               |         |                              | Readimenest                                                                                                   |                              |                  |
| CSCI460 Posters                        | 🛅 obj                                 | 5/1/2024 5:11 PM                                   | File folder    |             |                         |               |         |                              | ▲ ₽₽ References                                                                                               |                              |                  |
|                                        | 📁 packages                            | 5/1/2024 8:33 PM                                   |                |             |                         |               |         |                              | Interpending System                                                                                           |                              |                  |
| 🗸 💻 This PC                            | Properties Date cre<br>Size: 5.3      | eated: 5/1/2024 8:32 PM<br>5 MB 5/1/2024 5:04 PM   | File folder    |             |                         |               |         |                              | o-□ System.Core                                                                                               |                              |                  |
| > 🐸 Windows (C:)                       | Folders:                              | Tobii.Research.x64.1.11.0.1334<br>5/1/2024 5:04 PM | C# Source File |             |                         |               |         |                              | end System.Data end System.Data.DataSetExtensions                                                             |                              |                  |
| > 🧐 Network                            | Form1.Designer.cs                     | 5/1/2024 5:04 PM                                   | C# Source File |             |                         |               |         |                              | Generation System.Deployment<br>Generation System.Drawing                                                     |                              |                  |
| > 🕅 Microsoft Visual                   | Program.cs                            | 5/1/2024 5:04 PM                                   | C# Source File |             |                         |               |         |                              | e ⊟ System.Net.Http<br>e ⊟ System.Windows.Forms<br>e ⊟ System.Xml<br>e ⊟ System.XmlLinq<br>e ⊠ System.xmlLinq |                              |                  |
| File n                                 | ame:                                  |                                                    |                |             | C# Files (*.cs;*.resx;* | .resw;*.setti |         |                              | P□ Tobii.Research                                                                                             |                              |                  |
|                                        |                                       |                                                    |                |             | Add 🚽                   | Cancel        |         |                              | Form1.cs                                                                                                    |                              |                  |
|                                        |                                       |                                                    |                |             |                         |               |         |                              | a packages.config ▷ C# Program.cs                                                                             |                              |                  |
|                                        |                                       |                                                    |                |             |                         |               |         | - ₽ ×                        |                                                                                                    |                              |                  |
|                                        | Entire Solution • 😣 0 Errors          | O Warnings     O Messa                             | iges 🌱 Build + | IntelliSens |                         | earch Error   | List    | - Q                          |                                                                                                    |                              |                  |
|                                        | Code Description                      |                                                    | oject          |             |                         | Line Sup      | pressio | on State                     |                                                                                                    |                              |                  |
|                                        |                                       |                                                    |                |             |                         |               |         |                              | Solution Explorer Git Changes Team Explore                                                                    |                              |                  |
|                                        |                                       |                                                    |                |             |                         |               |         |                              | Properties                                                                                                    |                              | • 4 ×            |
|                                        |                                       |                                                    |                |             |                         |               |         |                              | ReadMeTest Project Properties                                                                                 |                              |                  |
|                                        |                                       |                                                    |                |             |                         |               |         |                              |                                                                                                    | and the Track and and        |                  |
|                                        |                                       |                                                    |                |             |                         |               |         |                              | Project File                                                                                                  | eadmetest.csbroi             |                  |
|                                        | Error List Output                     |                                                    |                |             |                         |               |         |                              | The name of the file containing build, configur                                                               | ation, and other information | about the        |
| $\Box$                                 |                                       |                                                    |                |             |                         |               |         |                              |                                                                                                    | rol 🔺 🔟 Select Reposit       | ory 🔺 🖓          |
| 2                                      | Q Search                              | 🥐 💷                                                | 💼 🦻 (          | C 🔇         | / 🧿 📮 🛛                 | <u>e</u>      |         | 0                            | - · · ·                                                                                                    | 중 대× ੴ 8:44 PM<br>5/1/2024   | ۰ 🕵              |

| 💐 Add Existing Item - Read                                                                                                    | adMeTest                                                                                                    |                                                                                                    | Sign in 'A — 🗗 🗙                                                                                                    |
|----------------------------------------------------------------------------------------------------|----------------------------------------------------------------------------------------------------|----------------------------------------------------------------------------------------------------|----------------------------------------------------------------------------------------------------|
| $\leftrightarrow \rightarrow \checkmark \uparrow$                                                                                                    | This PC > Windows (C;) > CSCI 460 > ReadMeTest > packages >  C Search packages                                                                                                    |                                                                                                    | ය <i>බ</i>                                                                                                    |
| Organize T New fold                                                                                                    | rlar 🛛 🗐 🗸 🗍                                                                                                    | cs ≡ X <del>+</del> ¢                                                                                                    | Solution Explorer 🗸 🕈 🗙                                                                                                    |
|                                                                                                    | ■ Name ^ Date modified Type Size                                                                                                    | · • ÷                                                                                                    |                                                                                                    |
| Screenshots                                                                                                    | Tobii Research x64.1.11.0.1334 5/1/2024 8:32 PM File folder                                                                                                    |                                                                                                    | Solution 'ReadMeTest' (1 of 1 project)                                                                                                    |
| CSCI460 Project                                                                                                    |                                                                                                    |                                                                                                    | Generative     Forenties                                                                                                    |
| CSCI460 Posters                                                                                                    |                                                                                                    |                                                                                                    | A References                                                                                                    |
|                                                                                                    |                                                                                                    |                                                                                                    | G <sup>=</sup> Analyzers □ Microsoft.CSharp                                                                                                    |
| te This DC                                                                                                    |                                                                                                    |                                                                                                    | e⊟ System                                                                                                    |
| V This PC                                                                                                    |                                                                                                    |                                                                                                    | o ⊟ System.Data                                                                                                    |
| V Windows (c.)                                                                                                    |                                                                                                    |                                                                                                    | ■□ System.Data.DataSetExtensions ■□ System.Deployment                                                                                                    |
|                                                                                                    |                                                                                                    |                                                                                                    | e⊟ System.Drawing                                                                                                    |
| > Nicrosoft visual                                                                                                    |                                                                                                    |                                                                                                    | o System.Windows.Forms                                                                                                    |
|                                                                                                    |                                                                                                    |                                                                                                    | o-⊡ System.Xml<br>o-⊡ System.Xml.Ling                                                                                                    |
| <b>F</b> 11                                                                                                    | PH Photo A sub-constances to                                                                                                    |                                                                                                    | o □ Tobii.Research                                                                                                    |
| File nat                                                                                                    | ame: V Cr Hies (ASS / JESS / JESS /               |                                                                                                    | a App.comig<br>▶                                                                                                    |
|                                                                                                    |                                                                                                    | SPC CRLF                                                                                                    | packages.config     C = Program cs                                                                                                    |
|                                                                                                    |                                                                                                    | • ‡ ×                                                                                                    | r ca riogramos                                                                                                    |
|                                                                                                    | Entire Solution                                                                                                    | ror List                                                                                                    |                                                                                                    |
|                                                                                                    | code Description Project rife Line                                                                                                    | suppression state                                                                                                    |                                                                                                    |
|                                                                                                    |                                                                                                    |                                                                                                    | Solution Explorer Git Changes Team Explorer                                                                                                    |
|                                                                                                    |                                                                                                    |                                                                                                    | ReadMcTest Project Properties                                                                                                    |
|                                                                                                    |                                                                                                    |                                                                                                    | II 🔛 🖉                                                                                                    |
|                                                                                                    |                                                                                                    |                                                                                                    | Project File ReadMeTest.csproi                                                                                                    |
|                                                                                                    | Error List Output                                                                                                    |                                                                                                    | The name of the file containing build, configuration, and other information about the                                                                                                    |
| $\Box$                                                                                                    |                                                                                                    |                                                                                                    | 个 Add to Source Control 🔺 🐨 Select Repository 🔺 🥠                                                                                                    |
| 2                                                                                                    | 💾 Q Search 🛛 🐲 🔲 🗊 🍳 🔿 🧭 📄 🗟 🗌                                                                                                    | 刘 💽 🔿 📼                                                                                                    | । 🔣 🌇 📮 🔺 🔺 🔿 😵 👫                                                                                                    |
|                                                                                                    |                                                                                                    |                                                                                                    |                                                                                                    |
| 7                                                                                                    |                                                                                                    |                                                                                                    |                                                                                                    |
| 📢 Add Existing Item - Read                                                                                                    | ndMeTest                                                                                                    | ×                                                                                                    | Sign in 1a — a x                                                                                                    |
| Add Existing Item - Reac $\leftarrow \rightarrow \checkmark \uparrow$                                                                                                    | ndMeTest  GSCI 460 > ReadMeTest > packages > TobiiResearchx64.1.11.0.1334 > V C Search TobiiResearchx64.1.                                                                                                    | ×<br>م                                                                                                    | Signin ty – رج ×<br>ای ای                                                                                                    |
| Add Existing Item - React       ←     →     ↑       Organize -     New fold                                                                                                    | idMeTest<br>« CSCI 460 > ReadMeTest > packages > Tobii:Research:x64.1.11.0.1334 > V G     Search Tobii:Research:x64.1.                                                                                                    | Х<br>                                                                                                    | Sign in 12 – 6 ×<br>British Explorer • 17 ×                                                                                                    |
| NJ Add Existing Item - Read       ←     →     ↑       Organize *     New fold       ■     ISpyMouseClick,                                                                                                    | adMeTest<br>■ « CSCI 460 → ReadMeTest → packages → TobiiResearchx64.1.11.0.1334 → ✓ C Search Tobii Researchx64.1.<br>der CSCI 460 → ReadMeTest → packages → TobiiResearchx64.1.11.0.1334 → ✓ C Search Tobii Researchx64.1.<br>der CSCI 460 → ReadMeTest → packages → TobiiResearchx64.1.11.0.1334 → ✓ C Search Tobii Researchx64.1.11.0.1334 → ✓ C Search Tobii Researchx64.1.11.0.133 | ×<br>                                                                                                    | Sign in な ー G ×<br>ビア<br>Solution Explorer<br>・キ×<br>A つっちひ 日 伊 チョ<br>Search Solution Explorer (Clif-4) ク・                                                                                                    |
| Add Existing Item - React<br>← → ~ ↑ ↓<br>Organize - New fold<br>■ ISpyMouseClick,<br>■ Screenshots                                                                                                    | adMeTest                                                                                                    | ×<br>. ♪<br>. (5 1 × × + ♥<br>. + +                                                                                                    | Sign in 12 - G ×<br>B R<br>Solution Explorer → P ×<br>Sauch Solution Replorer (Ctri-)<br>Sauch Solution Replorer (Ctri-)<br>Solution ReadMeTest (1 of 1 project)                                                                                                    |
| <ul> <li>N Add Existing Item - Reac</li> <li>← → ~ ↑</li> <li>Organize - New fold</li> <li>ISpyMouseClick,</li> <li>Screenshots</li> <li>CSCI460 Project</li> </ul>                                                                                                    | addWeTest        C       Search Tobil/Research/441.110.1334 · C       Search Tobil/Research/441.1         der       C       Date modified       Type       Size         • Name       Date modified       Type       Size       Image: Control of the search with the search with the sear                                                                                                    | X<br>                                                                                                    | Sign in 12 - G ×<br>B R<br>Solution Explorer + R ×<br>Solution Explorer (Cit+-) P -<br>Search Solution Replorer (Cit+-) P -<br>Solution ReadMeTest (1 of 1 project) *<br>P ReadMeTest > P -                                                                                                    |
| <ul> <li>N Add Existing Item - Reac</li> <li>← → ~ ↑</li> <li>Organize - New fold</li> <li>ISpyMouseClick,</li> <li>Screenshots</li> <li>CSCI460 Project</li> <li>CSCI460 Posters</li> </ul>                                                                                                    | ddMeTest                                                                                                    | X<br>- P<br>- G X X + 0<br>- +<br>- +<br>                                                                                                    | Sign in 12 - C ×<br>B RedMeTest<br>> K RedReferences<br>Solution ReadMeTest<br>> K RedReferences<br>B References<br>B References<br>B References                                                                                                    |
| NJ Add Dixisting Item - Read       ←     →     ▲       Organize -     New fold       ■     ISpyMouseClick,       ■     Screenshots       ■     CSC1460 Project       ■     CSC1460 Project                                                                                                    | ndMeText                                                                                                    | X<br>- P<br>- G X X + 0<br>- +<br>- +<br>                                                                                                    | Sign in 次 - ♂ ×<br>@ R<br>Solution Explorer<br>I 0 ○ ○ ○ ○ P 0<br>Search Solution Explorer (01-0)<br>P<br>Solution ResultMetert (1 of 1 project)<br>A RedMetFest<br>A References<br>@ Analyzers<br>• ○ MaccodtCSharp                                                                                                    |
| Add Dxisting Item - Read     ← → v ↑      Organize - New fold     IspyMouseClick,     Screenshots     CSCI460 Project     CSCI460 Project     CSCI460 Project     This RC.                                                                                                    | dMeText                                                                                                    | ×<br>- P<br>- a * × • 0<br>- +<br>- +                                                                                                    | Sign in 次 - ♂ ×<br>Solution Explorer<br>Solution Explorer<br>Search Solution Explorer (Cirl-)<br>Search Solution Explorer (Cirl-)<br>Solution Explorer<br>Solution Explorer<br>Solution Explorer                                                                                                    |
| Add Dxisting Item - Read  Corganize  New fold  SpyMouseClick,  Screenshots  CSCI460 Project  CSCI460 Project  This PC  Winforce(C)                                                                                                    | edMeText                                                                                                    | ×<br>- <i>P</i><br>- <b>G</b> • × • •<br>- +                                                                                                    | Sign in 次 - ♂ ×<br>Big in 次 - ♂ ×<br>Big in 次 - ♂ ×<br>Solution Explorer<br>Solution Explorer ( 01+)<br>Search Solution Explorer ( 01+)<br>F Solution Resulterst ( 1 of 1 project)<br>* © ReadMeTest<br>P A Properties<br>* # ReadMeTest<br>P A Properties<br>* # ReadMeTest<br>* # ReadMeTest<br>* # System (Sone<br>* © System (Sone<br>* © Sone<br>* © System (Sone<br>* © System (Sone<br>* © Sone<br>* © Sone<br>* © Sone<br>* © Sone<br>* © Sone<br>* © Sone<br>* © Sone<br>* © Sone<br>* © Sone<br>* © Son |
| Add Existing Item - Read  Add Existing Item - Read  Grganize  New fold  ISpyMouseClick, Screenshots CSCI460 Project CSCI460 Project CSCI460 Project  This PC  This PC  Structure Structure CSCI460 Project  Screenshots  Screenshots  Screensh | edMeText                                                                                                    | ×<br>- P<br>- a • × • •<br>- +<br>- +<br>- +                                                                                                    | Sign in 次 - ♂ ×<br>C R<br>Solution Explorer<br>Solution Explorer<br>Solution Explorer (CH+)<br>Search Solution Replorer (CH+)<br>P Reparties<br>* ReadMeTest<br>P ReadMeTest<br>P ReadMeTest<br>* ReadMeTest<br>* ReadMeTest<br>* ReadMeTest<br>* System Consolitate Sections on s<br>* © System Data Data Sections on s<br>* © System Data Data Sections on s<br>* © System Data Data Sections on s<br>* © System Data Data Sections on s<br>* © System Data Data Sections on s                                                                                                    |
| Add Existing Item - Read  Add Existing Item - Read  Organize  New fold  ISpyMouseClick, Screenshots CSCI460 Project CSCI460 Project CSCI460 Posters  This PC  This PC  This PC  Streenshots  Network  Streenshots  Network  Streenshots  Network  Streenshots  Network  Network  | adMeText                                                                                                    | ×                                                                                                    | Sign in 次 - ♂ ×<br>22 R<br>Solution Explorer<br>Solution Explorer<br>Sacard Solution Explorer (01+)<br>Solution Explorer (01+)<br>Solution ReadMetert (1 of 1 project)<br>C ReadMeterst<br>A FOR Retences<br>C Solution ReadMeterst<br>A FOR Retences<br>C Solution ReadMeterst<br>A Solution Resulterst<br>C Solution Resulterst<br>C Solution Resulterst                                                         |
| Add Existing Item - React     ← → ∨ ↑      Organize · New fold     StypMouseClick     Screenshots     CSCI460 Project     CSCI460 Project     CSCI460 Posters      ✓      This PC     → <sup>1</sup> / <sub>2</sub> Windows (C)     >      N Network     >      N Microsoft Visual                                                                                                    | adMeText                                                                                                    | ×<br>-                                                                                                    | Sign in 次 - ♂ ×<br>22 P<br>Solution Explorer<br>T + T ×<br>Solution ReadWrist<br>Solution ReadWrist<br>Solution ReadWrist<br>Solution ReadWrist<br>C Solution ReadWrist<br>P Roperties<br>Solution ReadWrist<br>P Roperties<br>A References<br>A Analyzers<br>A Solution Solution Solution<br>A Solution Solution Solution<br>A Solution DataSetExtensions<br>A Solution DataSetExtensions<br>A System Data DataSetExtensions<br>A System Data DataSetExtensions<br>A System NetHitp<br>A System Nutlowsforms                                                                                                    |
| Add Existing Item - React     ← → ∨ ↑      Organize · New fold     IspyMouseClick     Screenshots     CSCI460 Project     CSCI460 Project     CSCI460 Project     CSCI460 Project     Scienters     ✓      This PC     → <sup>1</sup> / <sub>2</sub> Windows (C)     >      N Network     >      N Microsoft Visual                                                                                                    | adMeText                                                                                                    | ×                                                                                                    | Sign in 次 -                                                                                                    |
| Add Existing Item - React     ← → · · · · · · · · · · · · · · · ·                                                                                                    | edMeText                                                                                                    |                                                                                                    | Sign in 次 -                                                                                                    |
| NJ Add Existing Item - React         ←       →       ↓         Organize *       New fold         □ IspyMouseClick       □         □ Screenshold       □ Screenshold         □ CSCI460 Project       □         □ CSCI460 Project       □         □ This PC       >         > ≦ Windows (C)       >         > ≦ Windows (C)       >         > ⋈ Microsoft Visual       □                                                                                                    | dMeTest                                                                                                    |                                                                                                    | Sign in 次 -                                                                                                    |
| NJ     Add Existing Item - React            ←         →         → <ul> <li>Organize +</li> <li>New fold</li> <li>ISpyMouseClick,</li> <li>Screenshots</li> <li>CSCI460 Project</li> <li>CSCI460 Project</li> <li>CSCI460 Project</li> <li>CSCI460 Project</li> <li> <ul> <li>This PC</li> <li> </li> <li>Microsoft Visual</li> </ul> </li> </ul>                                                                                                    | dMeTest                                                                                                    |                                                                                                    | Sign in 次 -                                                                                                    |
| Add Disiting Item - Read  Grganize  New fold  Grganize  New fold  Grganize  New fold  Grganize  Grganize  New fold  Grganize  Grganize  New fold  Grganize  New fold  | are       C       Search Tobil Research v64.1.11.0.1334 × C       Search Tobil Research v64.1.         are       Date modified       Type       Size         baild       5/1/2024 832 PM       File folder       File folder         ib       5/1/2024 832 PM       File folder       File folder         not       5/1/2024 832 PM       File folder       File folder         ib       5/1/2024 832 PM       File folder       File folder         not       5/1/2024 832 PM       File folder       File folder         reve       C       File folder       File folder         routimes       5/1/2024 832 PM       File folder       File folder         routimes       5/1/2024 832 PM       File folder       File folder         routimes       5/1/2024 832 PM       File folder       File folder         routimes       5/1/2024 832 PM       File folder       C         routimes       5/1/2024 832 PM       File folder       C         routimes       5/1/2024 832 PM       File folder       C         routimes       C       C       C       C         routimes       C       C       C       C       C                                                                                                    |                                                                                                    | Sign in 2 - C ×<br>C R<br>Solution Explorer<br>Solution Explorer<br>Solution Explorer<br>Solution Explorer<br>Solution Explorer<br>Solution Explorer<br>Solution Explorer<br>ReadMoTest<br>A References<br>C Solution Explorer<br>C Solution Explorer<br>C Solution Explorer<br>C Solution Explorer<br>Solution Explorer<br>Solution Explo                |
| Add Disiting Item - Read  Organize  New fold  Organize  New fold  Screenshots  CSCI460 Project  CSCI460 Project  This PC  Network  Not read to set the set of the set of the se | dMeTest                                                                                                    | x                                                                                                    | Sign in 2 - C ×<br>C R<br>Solution Explorer + 1 ×<br>Solution Explorer (01+3)<br>Search Solution Explorer (01+3)<br>Search Solution Explorer (01+3)<br>C Solution ResultMetert (1 of 1 project)<br>ReadMeterst<br>References<br>C Solution ResultMeterst<br>References<br>C Solution ResultMeterst<br>References<br>C Solution ResultMeterst<br>S System Networks<br>C System Networks<br>C System                       |
| Add Disiting Item - Read  Conganize  New fold  Organize  New fold  Screenshots  CSCI460 Project  CSCI460 Project  SCI460 Project  SCI460 Project  Microsoft Visual  File nat                                                                                                    | dMeTest                                                                                                    | x<br>- P<br>cs x x + 0<br>++<br>++<br>-+<br>-+<br>-+<br>-+<br>-+<br>-+<br>-+<br>                                                                                                    | Sign in 2 - C ×<br>C R<br>Solution Explorer<br>Solution Explorer<br>Solution Explorer (CH-3)<br>Search Solution Explorer (CH-3)<br>Search Solution Explorer (CH-3)<br>ReadMoTest<br>A ReadMoTest<br>A ReadMoTest<br>A ReadMoTest<br>A ReadMoTest<br>A System Conse<br>a System Conse<br>a System Conse<br>a System Conse<br>a System Conse<br>a System Conse<br>a System Conse<br>a System Conse<br>a System Conse<br>a System Conse<br>a System Conse<br>a System Conse<br>a System Conse<br>a System Conse<br>a System Conse<br>a System Conse<br>a System Net Http<br>a System Net Http<br>a System Net Http<br>a System Net Http<br>a System Net Http<br>a System Net Http<br>a System Net Http<br>b Form 1:s<br>a Form 1:s<br>a Form 1:s<br>b C Programes                                                                                                    |
| Add Disiting Item - Read     Criganize      New fold     IspyMouseClick,     Screenshots     CSCI460 Project     CSCI460 Project     CSCI460 Project     SCI460 Project     SCI460      | dMeTest                                                                                                    | ettirv<br>ettirv<br>et | Sign in 2 - C ×<br>C R<br>Solution Explorer<br>Solution Explorer<br>Solution Explorer (CH-3)<br>Search Solution Explorer (CH-3)<br>C Solution Explorer (CH-3)<br>C Solution Explorer (CH-3)<br>C Solution Explorer (CH-3)<br>C Solution Explorer (CH-3)<br>C Solution Explorer (CH-3)<br>C Solution Explorer (CH-3)<br>C Solution Explorer (CH-3)<br>C Solution Explorer (CH-3)<br>C Solution Explorer (CH-3)<br>Solution Explorer (CH-3)<br>Solution Ex                                                                          |
| Add Disiting Item - Read     Crganize      New fold     IspyMouseClick,     Screenshots     CSCI460 Project     CSCI460 Project     SCI460 Project     SCI460 Project     SCI460 Project     SOL AND Project     SOL AND Proj     | dMdFett      * « CSCI 460 > ReadMeTest > packages > Tobil/Researcho64.1.11.0.1334 >      C Search Tobil/Researcho64.1.  der      Oute modified     Type     Size     Dute modified     Type     Size     Dute modified     Size     Dute modified     Size     Dute modified     Size     Dute modified     Size     Size     Dute modified     Size     Size           | x<br>ρ<br>cs x x + 0<br>+<br>+<br>stirv<br>stirv                                                                                                    | Sign in 2 - O ×<br>C R<br>Solution Explorer<br>Solution Explorer<br>Solution Explorer (Cit-3)<br>Search Solution Explorer (Cit-3)<br>C Solution Explorer (Cit-3)<br>C ReadMoTest<br>C ReadMoTest<br>C ReadMoTest<br>C Solution Explorer (Cit-3)<br>C Solution Explorer (Cit-3)<br>C Solution Explorer (Cit-3)<br>C Solution Explorer (Cit-3)<br>C Solution Explorer (Cit-3)<br>C Solution Explorer (Cit-3)<br>C Solution Explorer (Cit-3)<br>Solution Explorer (Cit-3)<br>C Solution Explorer (Cit-3)<br>Solution Explorer (Cit-3)<br>C Solution Explorer (Cit-3)<br>C Solution Explorer (Cit-3)<br>Solution Explorer (Cit-3)<br>Solution Explorer (Cit-3)                                                                              |
| Add Disiting Item - Read     Criganize      New fold     IspyMouseClick,     Screenshots     CSCI460 Project     CSCI460 Project     CSCI460 Project     SCI460 Project     SCI460      | dMdFett                                                                                                    | x<br>p<br>c<br>stir<br>stir<br>sti                                                                                                    | Sign in 2 - O ×<br>C R<br>Solution Explorer<br>Solution Explorer (Cit - 1)<br>Search Solution Explorer (Cit - 1)<br>C Solution Explorer (Cit - 1)<br>C Solution Explorer (Cit - 1)<br>C Solution Explorer (Cit - 1)<br>C Solution Explorer (Cit - 1)<br>C Solution Explorer (Cit - 1)<br>C Solution Explorer (Cit - 1)<br>C Solution Explorer (Cit - 1)<br>C Solution Explorer (Cit - 1)<br>C Solution Explorer (Cit Charges Team Explorer<br>Solution Explorer (Cit Charges Team Explorer<br>Solution Explorer (Cit Charges Team Explorer<br>Solution Explorer (Cit Charges Team Explorer<br>Solution Explorer (Cit Charges Team Explorer<br>Solution Explorer (Cit Charges Team Explorer<br>Solution Explorer (Cit Charges Team Explorer<br>Solution Explorer (Cit Charges Team Explorer<br>Solution Explorer (Cit Charges Team Explorer<br>Solution Explorer (Sit Charges Team Explorer<br>Solution Explorer (Sit Charges Team Explorer<br>Site (Site (Site (Site (Site (Site (Site (Site (Site (Site (Site (Site (Site (Site (Site (Site (Site (Site (Site (Site (Site (Site (Site (Site (Site (Site (Site (Site (Site                                                                                                    |
| Add Dixiting Item - Read  Grganize  New fold  IspyMouseClick, Screenshots CSCI460 Project CSCI460 Project CSCI460 Project  This PC  Minorosoft Visual  File nat                                                                                                    | dMeTest                                                                                                    | x<br>ρ<br>a x x • 0<br>• +<br>• +<br>• +<br>• +<br>• +<br>• +<br>• +<br>• +                                                                                                    | Sign in 2 - O ×<br>C R<br>Solution Explorer<br>Solution Explorer<br>Solution Explorer (CH-)<br>C Solution Explorer (CH-)<br>C Solution Explorer (CH-)<br>C Solution Explorer (CH-)<br>C Solution Explorer (CH-)<br>C Solution Explorer (CH-)<br>C Solution Explorer (CH-)<br>C Solution Explorer (CH-)<br>C Solution Explorer (CH-)<br>C Solution Explorer (CH-)<br>C Solution Explorer (CH-)<br>C Solution Explorer (CH-)<br>C Solution Explorer (CH-)<br>C Solution Explorer (CH-)<br>C C Program.cs<br>Solution Explorer (CH-)<br>C C Program.cs<br>Solution Explorer (CH-)<br>C C C Program.cs<br>Solution Explorer (CH-)<br>C C C Program.cs<br>Solution Explorer (CH-)<br>C C C C C C C C C C C C C C C C C C C                                                                                                     |
| Add Dixiting Item - Read  Grganize  New fold  IspyMouseClick, Screenshots CSCI460 Project CSCI460 Project CSCI460 Project CSCI460 Project  Minicrosoft Visual  File nat                                                                                                    | dMeTest                                                                                                    | x<br>p<br>as x x + 0<br>+<br>+<br>+<br>+<br>+<br>+<br>+<br>+<br>+<br>+<br>+<br>+<br>+                                                                                                    | Sign in 2 - O ×<br>C R<br>Solution Explorer<br>Solution Explorer (CH-)<br>C Solution Explorer (CH-)<br>C C Program.cs<br>Solution Explorer (CH-)<br>C C Program.cs<br>Solution Explorer (CH-)<br>C C Program.cs<br>Solution Explorer (CH-)<br>Solution Explorer (CH-)<br>Soluti                                                    |
| Add bisiting item - Read Grganize   Organize   New fold  Screenshots  CSCI460 Posters  CSCI460 Posters  Show (C)  Network  Retwork  File nat                                                                                                    | dMeText                                                                                                    | x<br>p<br>a x x 0<br>thr<br>star<br>spec cars<br>suppression State                                                                                                    | Sign in 2 - C ×<br>C R<br>Solution Explorer<br>Solution Explorer (CH-)<br>C Solution Explorer (CH-)<br>C Solution Explorer (CH-)<br>C ReadMeTest<br>C ReadMeTest<br>C ReadMeTest<br>C Solution Explorer (CH-)<br>C Solution Explorer (CH-)<br>C Solution Explorer (                                                                            |

| 🗙 Add Existing Item - Read                        | MeTest                                        |                         |                    |           |                            | ×               |                       | Sign in 'A — 🗗 🗙                                                                                                    |
|---------------------------------------------------|-----------------------------------------------|-------------------------|--------------------|-----------|----------------------------|-----------------|-----------------------|----------------------------------------------------------------------------------------------------|
| $\leftrightarrow \rightarrow \checkmark \uparrow$ | « ReadMeTest > packages > Tobii.Research.     | x64.1.11.0.1334 > lib > |                    | с         |                            |                 |                       | <i>۾</i> ۾                                                                                                    |
| Oraceira a New felde                              |                                               |                         |                    |           | 8.                         |                 | cs ≌ X <del>v</del> ¢ | Solution Explorer + # ×                                                                                                    |
|                                                   | Name ^                                        | Date modified           | Type               | Size      |                            |                 | - ÷                   |                                                                                                    |
|                                                   | netstandard2.0                                | 5/1/2024 8:32 PM        | File folder        |           |                            |                 |                       | Search Solution Explorer (Ctri+;)                                                                                                    |
| CSCI460 Project                                   |                                               | 5) 1/2021 0.52110       | The londer         |           |                            |                 |                       | ReadMcTest     Fronerties                                                                                                    |
|                                                   |                                               |                         |                    |           |                            |                 |                       | ▲ ₽₽ References                                                                                                    |
| CSCI400 Posters                                   |                                               |                         |                    |           |                            |                 |                       | ē <sup>=</sup> Analyzers<br>□□ Microsoft.CSharp                                                                                                    |
|                                                   |                                               |                         |                    |           |                            |                 |                       | P⊡ System                                                                                                    |
| V This PC                                         |                                               |                         |                    |           |                            |                 |                       | o⊟ System.Data                                                                                                    |
| > windows (C:)                                    |                                               |                         |                    |           |                            |                 |                       |                                                                                                    |
| > 🛬 Network                                       |                                               |                         |                    |           |                            |                 |                       | C System Drawing                                                                                                    |
| > N Microsoft Visual                              |                                               |                         |                    |           |                            |                 |                       | ■ System.Windows.Forms                                                                                                    |
| I                                                 |                                               |                         |                    |           |                            |                 |                       | e-□ System.Xml<br>e-□ System.Xml.Ling                                                                                                    |
|                                                   |                                               |                         |                    |           |                            |                 |                       | o □ Tobii.Research                                                                                                    |
| File nan                                          | ne:                                           |                         |                    |           | C# Files (*.cs;*.resx;*.re | esw;*.settir ~  |                       |                                                                                                    |
|                                                   |                                               |                         |                    |           |                            |                 |                       | packages.config                                                                                                    |
|                                                   |                                               |                         |                    |           |                            |                 | <b>-</b> ₽ ×          | P C+ Hoginica                                                                                                    |
|                                                   | Entire Solution   Code Description            | 0 Warnings 0 Messa      | ges 🤺 Build + Inte | elliSense | ▼ Sea                      | arch Error List | ۍ م<br>م              |                                                                                                    |
|                                                   | Code Description                              |                         | уест               |           |                            | Line Suppressio | n state               |                                                                                                    |
|                                                   |                                               |                         |                    |           |                            |                 |                       | Solution Explorer Git Changes Team Explorer                                                                                                    |
|                                                   |                                               |                         |                    |           |                            |                 |                       | ReadMcTest Project Properties                                                                                                    |
|                                                   |                                               |                         |                    |           |                            |                 |                       | :: 沈 🖋                                                                                                    |
|                                                   |                                               |                         |                    |           |                            |                 |                       | Proiect File ReadMeTest.csproi                                                                                                    |
|                                                   | Error List Output                             |                         |                    |           |                            |                 |                       | The name of the file containing build, configuration, and other information about the                                                                                                    |
| $\Box$                                            |                                               |                         |                    |           |                            |                 |                       | 1 Add to Source Control 🔺 🔟 Select Repository 🔺 🖓                                                                                                    |
| <b>9</b>                                          | Q Search                                      | 🦛 💷                     | 💼 🤌 🔿              | <b>(</b>  | ' 💽 🔚 🗟                    | ¥ 📢 🤇           | 0 🖻                   | ] 🔣 🋐 🖳 🔺 🔺 😤 👔                                                                                                    |
|                                                   |                                               |                         |                    |           |                            |                 |                       |                                                                                                    |
| Add Existing Item - Read                          | Melest                                        |                         |                    |           |                            | ×               |                       | × دو – در ningic<br>هم                                                                                                    |
| $\leftrightarrow \rightarrow \checkmark \uparrow$ | « packages > Tobii.Research.x64.1.11.0.1334   | > lib > netstandard2.0  |                    | С         |                            |                 |                       |                                                                                                    |
| Organize 👻 New folde                              |                                               |                         |                    |           | ≣・                         |                 | cs ≌ X ♥ @<br>• ÷     | Solution Explorer マザメ                                                                                                    |
| ISpyMouseClick                                    | Name ^                                        | Date modified           | Туре               |           |                            |                 |                       | Search Solution Explorer (Ctrl+;)                                                                                                    |
| Screenshots                                       | 🔽 🖄 Tobii.Research.dll                        | 3/9/2023 4:47 AM        | Application extens | 1         | 20 КВ                      |                 |                       | Solution 'ReadMeTest' (1 of 1 project)                                                                                                    |
| CSCI460 Project                                   | 🔽 🗋 Tobii.Research.xml                        | 3/9/2023 4:47 AM        | XML File           | 4         | 21 KB                      |                 |                       | Keadine rest     Properties                                                                                                    |
| CSCI460 Posters                                   |                                               |                         |                    |           |                            |                 |                       | ▲ ## References The second second        |
|                                                   |                                               |                         |                    |           |                            |                 |                       | P□ Microsoft.CSharp                                                                                                    |
| 🗸 💻 This PC                                       |                                               |                         |                    |           |                            |                 |                       | o System<br>o System.Core                                                                                                    |
| > 🚟 Windows (C:)                                  |                                               |                         |                    |           |                            |                 |                       |                                                                                                    |
| > 🍹 Network                                       |                                               |                         |                    |           |                            |                 |                       | ■     System.Deployment                                                                                                    |
| > 📢 Microsoft Visual                              |                                               |                         |                    |           |                            |                 |                       | C System.Drawing<br>C System.Net.Http                                                                                                    |
|                                                   |                                               |                         |                    |           |                            |                 |                       | P⊟ System.Windows.Forms                                                                                                    |
|                                                   |                                               |                         |                    |           |                            |                 |                       | e⊟ System.Xml.Linq                                                                                                    |
| File nan                                          | ne: "Tobii.Research.xml" "Tobii.Research.dll" |                         |                    |           | All Files (*.*)            |                 |                       | P⊡ Tobii.Research                                                                                                    |
|                                                   |                                               |                         |                    |           | Add 🚽                      | Cancel          |                       | ▷ Interpretation in the second second se |
|                                                   |                                               |                         |                    |           |                            |                 | SPC CRLF              | C# Program.cs                                                                                                    |
|                                                   | Entire Solution - 80 Errors                   | 0 Warnings 0 Messa      | ges 🌱 Build + Inte |           |                            | arch Error List | × + •<br>• م          |                                                                                                    |
|                                                   | <sup>14</sup> Code Description                |                         | oject              | File      |                            | Line Suppressio | n State               |                                                                                                    |
|                                                   |                                               |                         |                    |           |                            |                 |                       | Solution Explorer Git Changes Team Explorer                                                                                                    |
|                                                   |                                               |                         |                    |           |                            |                 |                       | Properties • ‡ ×                                                                                                    |
|                                                   |                                               |                         |                    |           |                            |                 |                       | ReadMeTest Project Properties                                                                                                    |
|                                                   |                                               |                         |                    |           |                            |                 |                       | Project File ReadMeTest.csproi                                                                                                    |
|                                                   |                                               |                         |                    |           |                            |                 |                       | Project File                                                                                                    |
|                                                   | Error List Output                             |                         |                    |           |                            |                 |                       | The name of the me containing build, configuration, and other information about the                                                                                                    |
| <b>1</b>                                          |                                               |                         |                    |           | <b></b>                    |                 | 0 =                   | Add to Source Control A IM Select Repository A L                                                                                                    |
|                                                   | Q Search                                      |                         |                    | 0         | <b>9 –</b> 8               |                 |                       | 🛎 📑 🖓 🔺 h                                                                                                    |

- 20. Add the two files to the project
- 21. You will see the two files in the Solution Explorer

| 🕅 File Edit View                                                                                                    | Git Project                                                                                                    | Build Debug Test An                                                                                                    | alyze Tools Extensions Wind                                                                                                    | iow Help 🖉 Search 🕶                                                         | ReadMeTest                                  |                                                      |                                                          | Sign in 🍫 — 🗗 🗙                                          |
|----------------------------------------------------------------------------------------------------|----------------------------------------------------------------------------------------------------|----------------------------------------------------------------------------------------------------|----------------------------------------------------------------------------------------------------|-----------------------------------------------------------------------------|---------------------------------------------|------------------------------------------------------|----------------------------------------------------------|----------------------------------------------------------|
|                                                                                                    |                                                                                                    | Debug - ARM64                                                                                                    | • 🕨 Start • ▷ 🖑 - 🔤                                                                                                    | R - 3 - 9   5 - 66   1 = 74                                                 | <b>ា</b> ១១៦-                               |                                                      |                                                          | چ<br>چ                                                   |
|                                                                                                    |                                                                                                    |                                                                                                    |                                                                                                    |                                                                             |                                             |                                                      |                                                          |                                                          |
| Toolbox - A ×                                                                                                    |                                                                                                    |                                                                                                    |                                                                                                    |                                                                             |                                             | Program.cs 🛎 🗙 🧃                                     | Solution Explorer                                        | - Ū ×                                                    |
| Search Toolbox                                                                                                    | C ReadMelest                                                                                                    | Ducing System:                                                                                                    | <ul> <li>"To Read Me lest.Program</li> </ul>                                                                                                    | + ™ <sub>A</sub> Ma                                                         |                                             |                                                      | 1ᡱ_┛᠖・⇒♡目@                                               | <u>به</u>                                                |
| Tereral<br>There are no usable<br>controls in this group,<br>Drag an item onto this<br>text to a the the<br>toolbox. | 2<br>3<br>4<br>4<br>5<br>6<br>7<br>7<br>8<br>9<br>9<br>9<br>10<br>11<br>12<br>13<br>13<br>15<br>16<br>17<br>18<br>19<br>19<br>20<br>21<br>22<br>21<br>22<br>21<br>10<br>3<br>5<br>16<br>17<br>7<br>8<br>8<br>9<br>9<br>7<br>8<br>8<br>9<br>9<br>9<br>7<br>8<br>8<br>9<br>9<br>9<br>9<br>7<br>8<br>8<br>9<br>9<br>9<br>9 | <pre>using System, Just<br/>using System Ling;<br/>using System Threa<br/>using System Mindo<br/>Bnamespace ReadHeTe<br/>  Ordererses<br/>  (// <summa<br>  (// <summa<br>  // / summa<br/>  (// <summa<br>  Applic<br/>Applic<br/>Applic<br/>  Applic<br/>  Applic<br/>  )<br/>  Noissues found</summa<br></summa<br></summa<br></pre> | ctions.Generic;<br>ding.Tasks;<br>ss.Forms;<br>st<br>c class Program<br>ry><br>in entry point for the app<br>ary><br>]<br>d fman()<br>ation.EnableVisualStyles()<br>ation.SetCompatibleTextRen<br>ation.Run(new FormI());<br>0 Messages<br>Project | 이ication.<br>);<br>deringDefault(false);<br>약같 Build + IntelliSense<br>File | וער אין אין אין אין אין אין אין אין אין אין | دع Ch: 34 SPC C<br>Error List ع<br>Suppression State | Saach Solution Explorer (Gr     G) Solution Read/Neter ( | I of 1 project)                                          |
|                                                                                                    |                                                                                                    |                                                                                                    |                                                                                                    |                                                                             |                                             |                                                      |                                                          |                                                          |
|                                                                                                    |                                                                                                    |                                                                                                    |                                                                                                    |                                                                             |                                             |                                                      | ReadMeTest Project Proper                                | ties                                                     |
|                                                                                                    |                                                                                                    |                                                                                                    |                                                                                                    |                                                                             |                                             |                                                      | := ER #                                                  |                                                          |
|                                                                                                    |                                                                                                    |                                                                                                    |                                                                                                    |                                                                             |                                             |                                                      | Project File                                             | ReadMeTest.csproi                                        |
|                                                                                                    | Error List Outpu                                                                                                    |                                                                                                    |                                                                                                    |                                                                             |                                             |                                                      | Project File<br>The name of the file containi            | ng build, configuration, and other information about the |
| Ready                                                                                                    | and and a sub-                                                                                                    |                                                                                                    |                                                                                                    |                                                                             |                                             |                                                      | <br>↑ a                                                  | dd to Source Control 🔺 패 Select Repository 🔺 🙆           |
| 9                                                                                                    |                                                                                                    | Q Search                                                                                                    | 🦛 💷                                                                                                    | 0 🔗 🤇                                                                       | ) 📄 📓                                       | M 💽 🔉                                                | 🖻 📴 🛐 📮                                                  | ^                                                        |

22. Select each file individually and change the property *Copy to Output Directory* from *Do not copy* to *Copy always*.

| 📢 File Edit View                                                                                              | Git Project Build Debug Test Analyze Tools Extensions Window Help 🖉 Search • ReadMeTest                                                                                                    | Sign in 12, — 🗗 🗙                                                                                                    |
|----------------------------------------------------------------------------------------------------|----------------------------------------------------------------------------------------------------|----------------------------------------------------------------------------------------------------|
| i 🕲 • 🐵   🔯 • 🗃 🗎                                                                                             | 3) り・ペー   Debug 🔹 ARM64 💦 🕨 Start・ 🕨 🕢 - 📪   👦 🚽 😓 婚   言 注   Д 🖓 🖓 🖕                                                                                                    | <i>۾</i> ۾                                                                                                    |
| Toolbox - 4 ×                                                                                                 | Program.cs 🖮 🗙 🛩                                                                                                    | Solution Explorer - 🕈 🗸                                                                                                    |
| Search Toolbox 🛛 🔎 -                                                                                          | @ReadMeTest • 육ReadMeTest.Program • 아님Main() • •                                                                                                    |                                                                                                    |
| ▲ General                                                                                                    | 1 Eusing System;                                                                                                    | Search Solution Explorer (Ctrl+:)                                                                                                    |
| There are no usable<br>controls in this group.<br>Drag an item onto this<br>text to add it to the<br>toolbox. | <pre>2 using System.Collections.Generic;<br/>3 using System.Linq;<br/>4 using System.Threading.Tasks;<br/>5 using System.Windows.Forms;<br/>6<br/>7 Finamespace ReadMeTest<br/>8 {<br/>9 /// <summary><br/>1 /// <summary><br/>1 // <summary><br/>1 /// <summary><br/>1 /// <summary><br/>1 /// <summary><br/>1 // <summary><br/>1 /// <summary><br/>1 // <summary><br/>1 // <summary><br/>1 // <summary< td=""><td>Section Soution Explorer (of 1 project)<br/>■ ReadWeTest<br/>&gt; #ReadWeTest (of 1 project)<br/>&gt; #ReadWeTest<br/>&gt; #ReadWeTest<br/>= #ReadWeTest<br/>= #ReadWeT</td></summary<></summary></summary></pre> | Section Soution Explorer (of 1 project)<br>■ ReadWeTest<br>> #ReadWeTest (of 1 project)<br>> #ReadWeTest<br>> #ReadWeTest<br>= #ReadWeTest<br>= #ReadWeT |
|                                                                                                    |                                                                                                    | ii 🞲 🌽                                                                                                    |
|                                                                                                    | 22 }<br>100 % ▼                                                                                                    | r Build Action Content                                                                                                    |
|                                                                                                    | Error List → Coll Status Scolo → Coll → Coll → Col                                                                                                    | Custom Tool Namespace<br>Custom Tool Namespace<br>File Name<br>Full Path C\C\CSCI 460\ReadMeTest\Tobil Research.dll                                                                                                    |
|                                                                                                    | Error List Output                                                                                                    | Copy to Output Directory<br>Specifies the source file will be copied to the output directory.                                                                                                    |
| لربا Window docked: Propert                                                                                   |                                                                                                    | T Add to Source Control A 🔟 Select Repository A 🛵                                                                                                    |
| 9                                                                                                    | 📕 Q Search 🛛 🐲 🔎 🖪 🧖 🔿 🎸 🧿 📜 🖄 👰 💽 🗌                                                                                                    | 🖹 🧱 🏹 🏪 🔹 A 🖨 ጽ d× 🔊 8:51 PM 🖡 👫                                                                                                    |

| 📢 File Edit View                                                                                             | Git Project                                                                                                    | Build Debug Test Anal                                                                                                    | yze Tools Extensions Windo                                                                                                    | w Help 🖉 Search 🕶 Re                                                 | adMeTest                                                                                                    |                                                                                                    | Sign in 🕆 — 🗗 🗡                                                                                                    |
|----------------------------------------------------------------------------------------------------|----------------------------------------------------------------------------------------------------|----------------------------------------------------------------------------------------------------|----------------------------------------------------------------------------------------------------|----------------------------------------------------------------------|----------------------------------------------------------------------------------------------------|----------------------------------------------------------------------------------------------------|----------------------------------------------------------------------------------------------------|
| ें 🕑 • 💿   🔯 • 🗃 🗎                                                                                           |                                                                                                    | Debug - ARM64                                                                                                    | 🔹 🕨 Start • 👂 🖑 - 📑 👼                                                                                                    | • •   ⊾ @   = %   •                                                  |                                                                                                    |                                                                                                    | <u></u>                                                                                                    |
| Toolbox - 4 ×                                                                                                |                                                                                                    |                                                                                                    |                                                                                                    |                                                                      | Program.cs 👅 🗙 👻 🕸                                                                                                    | Solution Explorer                                                                                                    | - # ×                                                                                                    |
| Search Toolbox 👂 -                                                                                           | C ReadMeTest                                                                                                    |                                                                                                    | <ul> <li>ReadMeTest.Program</li> </ul>                                                                                                    | <ul> <li>♥ (Amain)</li> </ul>                                        | - +                                                                                                    |                                                                                                    |                                                                                                    |
| ✓ General                                                                                                    |                                                                                                    | ⊟using System;                                                                                                    |                                                                                                    |                                                                      |                                                                                                    | Search Solution Explorer (Ctrl +)                                                                                                    | ρ.                                                                                                    |
| There are no unable<br>controls in this group.<br>Drag an item onto this<br>text to add it to the<br>toolbox | 2<br>3<br>4<br>5<br>6<br>7<br>8<br>9<br>9<br>9<br>11<br>13<br>13<br>13<br>14<br>15<br>16<br>17<br>18<br>19<br>20<br>21<br>100 %<br>• • 0<br>21<br>100 %<br>• • 0<br>21<br>100 %<br>• • 0<br>21<br>10 %<br>20<br>21<br>10 %<br>20<br>21<br>20<br>21<br>20<br>20<br>21<br>20<br>21<br>20<br>20<br>21<br>20<br>20<br>21<br>20<br>20<br>21<br>20<br>20<br>21<br>20<br>20<br>20<br>21<br>20<br>20<br>20<br>20<br>20<br>20<br>20<br>20<br>20<br>20<br>20<br>20<br>20 | uting System.Caller<br>using System.Ling;<br>using System.Thread<br>(using System.Thread<br>(using System.Thread)<br>(using System.Thread)<br>(using System.Thread)<br>(using System.Thread)<br>(using System.Thread)<br>(using System.Thread)<br>(using System.Thread)<br>(using System.Thread)<br>(using System.System)<br>(using System.System)<br>(using S | <pre>ions.Generic;<br/>iong.Tasks;<br/>.Forms;<br/>:<br/>class Program<br/>/&gt;<br/>o entry point for the appl<br/>ry&gt;<br/>Main()<br/>fion.EnableVisualStyles();<br/>ion.SetCompatibleTextRend<br/>ion.Run(new Formi());<br/>% •</pre> | ication.<br>eringDefault(false);<br>7 Build + IntelliSense -<br>File | <ul> <li>► Ln: 9 Ch: 34 SPC CRLF</li> <li>► IF ×</li> <li>Search Error List</li> <li>▶ Line Suppression State</li> </ul> | Search Solution Explorer (Crif+)<br>Solution Read/MeTest<br>P Properties<br>Solution Explorer Git Changes Team Explo<br>Properties<br>Tobil Research.util<br>Solution Explorer Git Changes Team Explo<br>Properties<br>Tobil Research.util<br>Research.util File Properties<br>Solution Tobil Research.util<br>File Properties<br>Tobil Research.util File Properties<br>Solution Tobil Research.util<br>Cardy to Output Directory<br>Custom Tool<br>Custom Tool<br>Cus | rer<br>Content<br>Copy always<br>Tobli.Research.xml<br>C.\CSCI 460,ReadMeText(Tobli.Research.xm<br>c.\CSCI 460,ReadMeText(Tobli.Research.xm |
| Ready                                                                                                    |                                                                                                    |                                                                                                    |                                                                                                    |                                                                      |                                                                                                    | ↑ Add to Source Co                                                                                                    | ontrol 🔺 🔟 Select Repository 🔺 🔎                                                                                                    |
| 9                                                                                                    |                                                                                                    | Q Search                                                                                                    | 🦛 💷 💼                                                                                                    | 0 0 0                                                                | <b>e e e</b>                                                                                                    | - 🦉 🛐 🔊                                                                                                    | 스 중 덕× 🙆 8:52 PM 🐥 🥋                                                                                                    |

Tobii Pro Spark Reference Page: <u>.NET - Getting started - Tobii Pro SDK documentation</u>

#### How to Connect to the Eye Tracker (.NET):

```
using System;
using System.Collections.Generic;
using System.Ling;
using System.Text;
using System. Threading. Tasks;
using Tobii.Research;
namespace Tobii.Research.CodeExamples
ł
  class GFG
  ł
    // Main Method
    static public void Main(String[] args)
       // specific eye tracker address so the program can connect to it
       //https://developer.tobiipro.com/NET/dotnet-getting-started.html
       // create the address with our specific eye tracker
       Uri address = new Uri("tobii-prp://tpe01-100203100135/");
       // assign the eye tracker to IEyeTracker x so it can be used
       IEveTracker x = EveTrackingOperations GetEveTracker Uri.GetEveTracker(address);
       // get eve tracker data from the eve tracker
       IEveTracker GazeDataReceived.Execute(x);
       Console.ReadLine();
    }
  }
  internal static class EyeTrackingOperations GetEyeTracker Uri
  {
    internal static void Execute(Uri address)
     ł
       EyeTrackingOperations GetEyeTracker Uri.GetEyeTracker(address);
    internal static IEyeTracker GetEyeTracker(Uri address)
       Console.WriteLine("\nGet eye tracker from Uri: {0}.", address);
       var eyeTracker = EyeTrackingOperations.GetEyeTracker(address);
       Console.WriteLine("Got eye tracker");
       Console.WriteLine("Address: {0}", eyeTracker.Address);
       Console.WriteLine("Device name: {0}", eyeTracker.DeviceName);
       Console.WriteLine("Model: {0}", eyeTracker.Model);
       Console.WriteLine("Serial number: {0}", eyeTracker.SerialNumber);
       Console.WriteLine("Firmware version: {0}", eyeTracker.FirmwareVersion);
       Console.WriteLine("Runtime version: {0}", eyeTracker.RuntimeVersion);
       return eyeTracker;
```

```
}
}
class IEyeTracker GazeDataReceived
{
   public static void Execute(IEyeTracker eyeTracker)
   {
     if (eyeTracker != null)
     {
        GazeData(eyeTracker);
     }
   private static void GazeData(IEyeTracker eyeTracker)
     // Start listening to gaze data.
     eyeTracker.GazeDataReceived += EyeTracker GazeDataReceived;
   }
   private static void EyeTracker GazeDataReceived(object sender, GazeDataEventArgs e)
     Console.WriteLine(
     "Got gaze data with \{0\} left eye at point (\{1\}, \{2\}) in the user coordinate system.",
     e.LeftEye.GazePoint.Validity,
     e.LeftEye.GazePoint.PositionOnDisplayArea.X,
     e.LeftEye.GazePoint.PositionOnDisplayArea.Y);
     Console.WriteLine(
     "Got gaze data with \{0\} right eye at point (\{1\}, \{2\}) in the user coordinate system.",
     e.RightEye.GazePoint.Validity,
     e.RightEye.GazePoint.PositionOnDisplayArea.X,
     e.RightEye.GazePoint.PositionOnDisplayArea.Y);
   }
}
```

}

# **My Application:**

To run my application...

- 1. Complete the following steps above to ensure all packages and .dlls are installed correctly
- 2. Add the following files to the project: GameForm.cs, GameForm.Designer.cs, gameOver.cs, gameOver.Designer.cs, mainScreen.cs, mainScreen.Designer.cs, Program.cs, ReplaySearchPath.cs
- 3. Make sure all images and txt files that you are using are in the project folder
- 4. Correct the file paths in the following lines of the code...
  GameForm.cs 93, 97, 99, 164, 166, 168, 253, 272, 291, 373, 378, 383, 388
  gameOver.cs 42, 46, 49
  mainScreen.cs 30, 92, 153
  ReplaySearchPath.cs 42, 178, 182, 189, 204,
- 5. See below for background text file set up, file paths will need to be correct there as well.
- 6. Plug in the eye tracker!
- 7. Don't forget to calibrate it using the Tobii Pro Eye Tracker Manager
  - a. Select New Setup when you are using the eye tracker on a new device, and carefully follow the instructions in the app to correctly line up the eye tracker

|                                                                                                    | 🂱 Tobii Pro Eye Tracker Manager 2.6                                                                                      | .1 🗸                                                                        | _ O × |
|----------------------------------------------------------------------------------------------------|----------------------------------------------------------------------------------------------------|-----------------------------------------------------------------------------|-------|
| Tobii Pro Spark<br>SERIAL NUMBER<br>TPE01-100203100135<br>ADDRESS<br>tobii-prp://TPE01-100203100135<br>FIRMWARE VERSION<br>b05c12f988 | •                                                                                                    |                                                                             | ÷     |
| OVERVIEW                                                                                                    | DRIVERS & FIRMWARE                                                                                                    | LOGS & DIAGNOSTIC                                                           |       |
| POSITION GUIDE                                                                                                    | DISPLAY SETUP<br>Taylor's Laptop<br>FREQUENCY EYE TRACKING MC<br>60 Default<br>CALIBRATION GAZE VISUALIZATI<br>CALIBRATE | <ul> <li>Hew</li> <li>▲ Edit</li> <li>A Export</li> <li>A Import</li> </ul> |       |

Tobii Pro Eye Tracker Manager Installation: <u>Tobii Pro Eye Tracker Manager introduction - Tobii</u> <u>Pro SDK documentation</u>

#### How to Run your Own Experiment:

When starting a new experiment...

1. Clear out the following files and make sure they are in the project folder (names must be exact)...

easyReferenceImageCount.txt easyRefObjCoords.txt easyTargetImageCoords.txt easyTargetImageCount.txt easyTimerCoords.txt easyTimerCount.txt easyTimes.txt mediumReferenceImageCount.txt mediumRefObjCoords.txt mediumTargetImageCoords.txt mediumTargetImageCount.txt mediumTimerCoords.txt mediumTimerCount.txt mediumTimes.txt hardReferenceImageCount.txt hardRefObjCoords.txt hardTargetImageCoords.txt hardTargetImageCount.txt hardTimerCoords.txt hardTimerCount.txt hardTimes.txt

- 2. Set trialCount.txt to 0
- 3. Application will create two new files each run...
  - a. TrialNumReplaySearchPathXCoords.txt
  - b. TrialNumReplaySearchPathYCoords.txt
- 4. Application will rewrite...
  - a. currentGameInfo.txt
- 5. Application will add to...
  - a. gazePointData.txt
- 6. Include the following three files in the project, make sure that they follow the formatting below...
  - a. easyBackground.txt
  - b. mediumBackground.txt
  - c. hardBackground.txt

### **Background Text File Set Up:**

- 1. First line is the total number of lines in the text file
- 2. Second line is the background image file path
- 3. Third line is the number of target images the program can pick from for this background image
- 4. The following lines will be set up as follows...
  - a. Reference image file path
  - b. Left edge of the reference image (x value)
  - c. Right edge of the reference image (x value)
  - d. Top edge of the reference image (y value)
  - e. Bottom edge of the reference image (y value)
- 5. Include as many of those as you would like
- 6. Make sure that the full file paths are included and correct

# **Data Flow Diagram:**

| St                      | nucture Diag       | Iran                                                                          |
|-------------------------|--------------------|-------------------------------------------------------------------------------|
|                         | selected Level     |                                                                               |
|                         | ie)-easy           |                                                                               |
| mainScreen cs           | - medium<br>- hard | gameForm.cs                                                                   |
|                         | a[]-holds game     | e                                                                             |
|                         | information for    | ·reads in old Trial Num                                                       |
| mainmenu ,              | selected level     | from txt file overwrites                                                      |
| bintton clicked         | from text file)    | wi waated TrialNum                                                            |
|                         |                    | ·resets all count vours :                                                     |
|                         |                    | timer                                                                         |
| aameOver.cs             | when correct       | · Writes background image.                                                    |
| Jun 1                   | image is clicked o | on reference image and                                                        |
|                         |                    | level to file                                                                 |
| ·reads in current       |                    | writes all x and y coords                                                     |
| game into from file     |                    | from eye mocker to a file                                                     |
| · writes final time to  | replay search      | cn . Wiltes all relevant data                                                 |
| correct level file and  | pafn bu            | atton for research questions to                                               |
| appends to array        | Clicked            | d correct corresponding                                                       |
| of all times            |                    | files                                                                         |
| · gets most recent fine |                    |                                                                               |
| from array to displa    | 4                  | replay search Path CS replay path<br>Disearch Path CS replay<br>button clicke |
|                         | back to main       |                                                                               |
|                         | menu button        | true an current game into trom                                                |
|                         | clicked            | TXT FILE TO GET LOTTEGT PULLEGROWING                                          |
|                         |                    | and is current trie later Gan to                                              |
|                         |                    | GIP                                                                           |
|                         |                    | road in V and it condition for G-                                             |
|                         |                    | run in a una y corainates to                                                  |
|                         |                    | within the them want the                                                      |